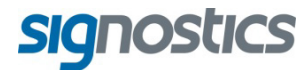

# Manuale d'uso

P004058 Dicembre 2017

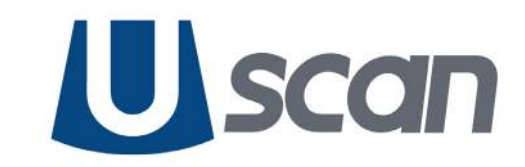

www.signosticsmedical.com

# SOMMARIO

| 1. | Informazioni importanti<br>Informazioni sul Manuale d'uso.<br>Descrizione del prodotto<br>Utilizzi previsti di Uscan.<br>Applicazioni del sistema e del trasduttore.<br>Formazione<br>Contenuto delle confezioni del dispositivo Uscan<br>Caratteristiche del sistema<br>Classificazioni<br>Spazio del paziente.<br>Messaggi di Avviso, Attenzione e Controindicazione.<br>Avviso. | <b>1</b><br>2<br>3<br>4<br>5<br>6<br>7<br>7<br>8<br>8<br>10 |
|----|----------------------------------------------------------------------------------------------------|-------------------------------------------------------------|
|    | Controindicazione                                                                                                    | 11                                                          |
|    | Informazioni di contatto                                                                                                    | 12                                                          |
|    | Marchi commerciali e convright della documentazione                                                                                                    | 13                                                          |
| •  |                                                                                                    | 10                                                          |
| 2. | Guida introduttiva                                                                                                    | 14                                                          |
|    |                                                                                                    | 14                                                          |
|    | Opzioni                                                                                                    | 14<br>17                                                    |
|    | Impostazione del sistema                                                                                                    | 14                                                          |
|    | Controllo di base del dispositivo                                                                                                    | 16                                                          |
|    | Impostazioni                                                                                                    | 17                                                          |
|    | Installazione della stampante di rete (opzionale)                                                                                                    | 19                                                          |
|    | Installazione della stampante Bluetooth (opzionale)                                                                                                    | 19                                                          |
|    | Impostazione del lettore di codici a barre (opzionale)                                                                                                    | 20                                                          |
|    | Schermate di imaging                                                                                                    | 20                                                          |
|    | Schermate di scansioni a ultrasuoni                                                                                                    | 20                                                          |
|    | Gel consigliato per la trasmissione degli ultrasuoni                                                                                                    | 22                                                          |
|    | Guaine steriil consigliate per le sonde à ultrasuoni                                                                                                    | 22                                                          |
| 3. | Scansione                                                                                                    | 23                                                          |
|    | Preparazione per l'esame                                                                                                    | 23                                                          |
|    | Impostazioni standard                                                                                                    | 23                                                          |
|    |                                                                                                    | 23                                                          |
|    |                                                                                                    | 23                                                          |
|    | Misurazione con di ultrasuoni                                                                                                    | 24<br>27                                                    |
|    | Movie a ultrasuoni                                                                                                    | 2 <del>4</del><br>25                                        |
|    | Scansione vescica                                                                                                    | 25                                                          |
|    | Misurazione del volume della vescica                                                                                                    | 25                                                          |
|    | Feedback sonoro                                                                                                    | 27                                                          |
|    | Funzioni comuni                                                                                                    | 27                                                          |
|    | Dopo l'uso                                                                                                    | 28                                                          |
|    | Spegnimento di Uscan                                                                                                    | 28                                                          |
| 4. | Altre funzioni                                                                                                    | 29                                                          |
|    | Annotazioni                                                                                                    | 29                                                          |
|    | Annotazioni di testo                                                                                                    | 29                                                          |
|    | Annotazioni vocali                                                                                                    | 29                                                          |
|    | Note di esame                                                                                                    | 30                                                          |
|    | Inserimento dei dati paziente                                                                                                    | 30                                                          |
|    | Stampa                                                                                                    | 31                                                          |

|    | Esporta<br>Revisione scansione<br>Eliminazione di esami e pazienti<br>Sicurezza dei dati<br>Impostazione di una password dispositivo                                                                                                    | 31<br>32<br>33<br>33<br>33                                                                     |
|----|----------------------------------------------------------------------------------------------------|------------------------------------------------------------------------------------------------|
| 5. | Manutenzione e risoluzione dei problemi<br>Manutenzione<br>Manutenzione della batteria<br>Pulizia e disinfezione del trasduttore<br>Pulizia<br>Disinfezione<br>Risoluzione dei problemi<br>Risoluzione dei problemi clinici<br>Assistenza tecnica Signostics                                                | <ul> <li>34</li> <li>34</li> <li>35</li> <li>35</li> <li>36</li> <li>36</li> <li>36</li> </ul> |
| 6. | Connettività e accessori<br>Accessori<br>Fonti di alimentazione<br>Batteria interna<br>Alimentatori (caricabatterie)<br>Impostazione del supporto mobile<br>Pulizia<br>Disinfezione                                                                                                    | <b>37</b><br>37<br>37<br>37<br>37<br>38<br>39<br>39                                            |
| 7. | Specifiche tecniche<br>Dimensioni del sistema<br>Condizioni ambientali di funzionamento e conservazione<br>Alimentatori (caricabatterie)<br>Batteria interna<br>Precisione di misurazione<br>Grado di protezione contro l'ingresso di acqua                                                                 | <b>40</b><br>40<br>41<br>41<br>41<br>41<br>42                                                  |
| 8. | Sicurezza.<br>Ergonomia.<br>Materiali esterni.<br>Smaltimento.<br>Sicurezza elettrica.<br>Compatibilità elettromagnetica (EMC).<br>Alimentatori (caricabatterie).<br>Sicurezza biologica.<br>Output acustico.                                                                                               | <b>43</b><br>43<br>43<br>43<br>43<br>44<br>46<br>46<br>46                                      |
| 9. | Impostazione avanzata del dispositivo e IT.<br>Impostazione dell'amministratore.<br>Gestione utente.<br>Impostazione di dispositivi multipli<br>Restrizioni per la scansione a ultrasuoni.<br>Restrizioni di registrazione dei dati.<br>Restrizioni di accesso alla memoria.<br>Tracking di un dispositivo. | <b>48</b><br>49<br>49<br>49<br>50<br>50<br>50                                                  |
|    | Glossario                                                                                                    | 52<br>53                                                                                       |
|    | muice                                                                                                    | 54                                                                                             |

# 1. INFORMAZIONI IMPORTANTI

# Informazioni sul Manuale d'uso

Questo Manuale d'uso è uno strumento di riferimento per gli utenti del dispositivo **Uscan**; non costituisce consulenza medica né fornisce formazione clinica, istruzioni sui protocolli di esame o informazioni su come interpretare le scansioni.

Prima di usare **Uscan** leggere questo manuale. Il dispositivo **Uscan** è destinato a essere utilizzato in una struttura medica.

### Convenzioni del manuale

In questo manuale vengono utilizzate le seguenti convenzioni stilistiche:

- I pulsanti presenti sul dispositivo Uscan sono indicati in corsivo grassetto, ad es., pulsante Scansione.
   Questo stile è utilizzato anche per descrivere le aree del touch screen del display, ad es., Nome immagine.
- > "Toccare" significa toccare rapidamente lo schermo con il dito.
- ➢ "Fare clic" significa premere e rilasciare il pulsante sull'unità sonda.
- > "Trascinare" significa toccare lo schermo con un dito e poi far scorrere il dito sullo schermo.
- > "Scorrere" significa spostare il dito velocemente sullo schermo.
- "Pizzicare" significa muovere le dita con il gesto di un pizzico o il gesto di apertura di un pizzico sullo schermo.
- > "Spuntare" significa toccare una casella di controllo per attivare la funzione associata.
- "Togliere il segno di spunta" significa toccare una casella di controllo per disattivare la funzione associata.
- > "Selezionare" significa toccare una voce di menù da un elenco di menù.
- > I nuovi termini che descrivono le funzioni per l'App vengono introdotti in corsivo, ad es., esame.
- > I passaggi numerati devono essere eseguiti in un ordine specifico.
- > Le voci puntate sono elenchi senza un ordine specifico.
- Link ad altre sezioni all'interno del manuale appaiono colorati e sottolineati, ad es., vedere Informazioni di contatto (pagina 12).

### Informazioni sulla versione

Questo manuale d'uso si applica a Uscan con la versione di software V3.5.x

Messaggi di Avviso, Attenzione e Controindicazione

Un messaggio di Avviso descrive le precauzioni che un utente deve mettere in atto per evitare lesioni o il decesso.

Un messaggio di Attenzione descrive le precauzioni che un utente deve mettere in atto per evitare danni al dispositivo.

Un messaggio di Controindicazione indica una situazione specifica in cui il dispositivo non deve essere utilizzato, perché può essere dannoso per il paziente.

Messaggi di Avviso, Attenzione e Controindicazione sono inclusi in questo manuale insieme con il contenuto a cui si applicano. Inoltre tutti i messaggi di Avviso e Attenzione sono elencati in <u>Messaggi di Avviso</u>, <u>Attenzione e Controindicazione</u> (pagina 8).

# Descrizione del prodotto

Il dispositivo **Uscan** è costituito da un display **Uscan** che esegue un'App Signostics, collegato a una sonda **Uscan** tramite un cavo. Il sistema è stato progettato per esami di imaging urologico non invasivi, e consente agli utenti di eseguire in modo non invasivo imaging e misurazioni addominali generali presso il punto di cura. **Uscan** genera e trasmette a un paziente energia a ultrasuoni sotto forma di impulsi in un range compreso tra 3 e 7 MHz, rileva gli impulsi riflessi ed elabora le informazioni al fine di generare immagini a ultrasuoni e misurare strutture anatomiche.

Il display **Uscan** è un tablet o un telefono Android standard, approvato, pre-configurato e fornito da Signostics. Le specifiche del tablet o del telefono sono almeno le seguenti:

- > Processore con prestazioni di elaborazione di un dual core da 1,5 GHz Cortex-A9
- Display a colori diagonale da 5 pollici con 1200x780 pixel;
- Interfaccia touch screen
- Altoparlanti interni e microfono
- > Porta on-the-go (OTG) o host USB 2.0 pienamente compatibile;
- Sistema operativo Android 5.0 o versioni successive
- Certificazione IEC 60950-1 (o certificazione IEC 60601-1)
- Specificazione di conservazione da -20°C a 50°C, 10-93% umidità relativa senza condensa e pressione 50-101,5 kPa
- Specificazione operativa da 5°C a 40°C, 15-90% umidità relativa senza condensa e pressione 70-101,5 kPa
- $\blacktriangleright$  Bluetooth 4.0
- ➢ IEEE 802.11 a/b/g/n/ac
- Memoria SDRAM 1 GByte
- Archiviazione 16G Byte e
- Pulsanti di aumento volume e riduzione volume.

Il display Uscan è dotato di un alimentatore. Quando il display Uscan è collegato alla sonda Uscan, la combinazione è configurata come sistema elettromedicale.

La sonda Uscan contiene un gruppo sonda (P003992 o P003993) collegato a un trasduttore a ultrasuoni (trasduttore B3-5, P004200). Al trasduttore verrà fatto riferimento in questo manuale quando viene descritta la parte a contatto con il paziente della sonda e del trasduttore.

Il dispositivo **Uscan** permette all'utente di misurare automaticamente il volume vescicale con o senza un'immagine in modalità di luminosità (B-mode) come guida (<u>Fig 1.1</u>). Il sistema elabora i dati in tempo reale e quando l'utente non sta eseguendo la scansione nella posizione corretta per rilevare una vescica, il display lo guida in tale posizione, riducendo gli errori di misurazione.

L'utente può scegliere gli organi per la scansione accanto alla vescica, compresi il rene e la prostata, con comandi per cambiare la luminosità e la profondità in questa modalità.

È possibile aggiungere annotazioni sulle immagini utilizzando la voce o il testo. Sull'esame possono essere inserite note.

Il dispositivo Uscan fornisce la connettività wireless opzionale che permette l'archiviazione e il monitoraggio del dispositivo remoti.

Accessori per la stampa wireless, la scansione di codici a barre e un supporto mobile sono supportati e disponibili in alcuni Paesi.

Il display e la sonda Uscan sono alimentati a batteria.

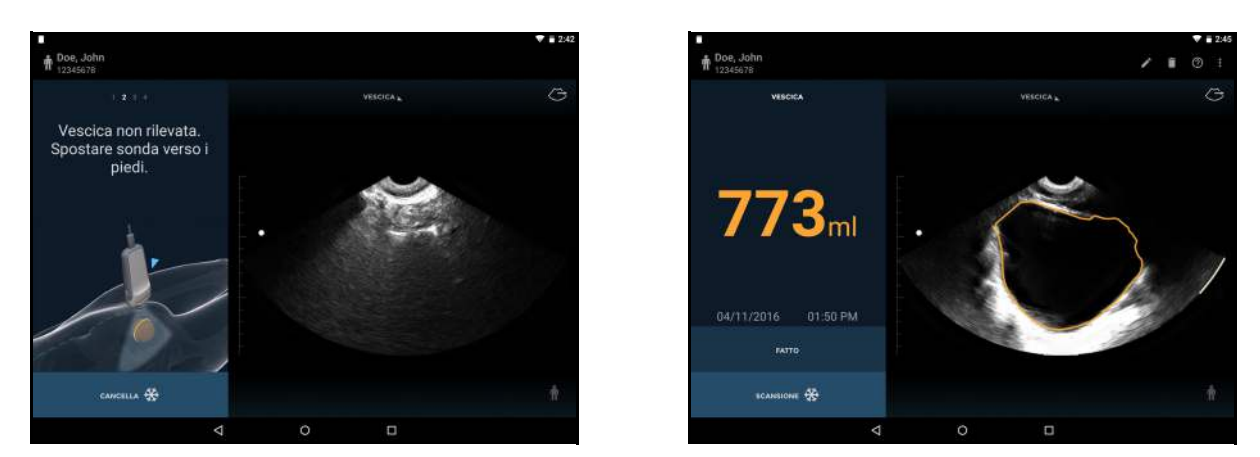

Fig 1.1 Interfaccia utente del sistema e display

# Utilizzi previsti di Uscan

Il dispositivo **Uscan** è destinato all'imaging non invasivo del corpo umano, in particolare per le seguenti applicazioni: addominale, muscolo-scheletrica, pediatrica e organo di piccole dimensioni. Gli utenti devono avere una formazione ecografica per l'imaging addominale, muscolo-scheletrico, pediatrico e di organi di piccole dimensioni.

Il dispositivo **Uscan** può anche essere utilizzato per ottenere un'immagine della vescica da utilizzare per determinarne automaticamente il volume.

# A Controindicazione

- ✓ Il dispositivo Uscan è stato progettato esclusivamente per la scansione percutanea. Non tentare l'acquisizione di immagini all'interno di cavità; in modo particolare, sono controindicate le scansioni transesofagee, transvaginali e transrettali.
- ✓ Il dispositivo Uscan non è inteso per uso oftalmico o per qualsiasi uso che causi il passaggio del fascio acustico attraverso l'occhio.

# Attenzione

✓ La legge federale degli Stati Uniti consente la vendita del dispositivo a o su prescrizione di un medico.

# Avviso 🕂

- ✓ Fare attenzione durante la scansione nei pressi di una ferita, per evitare di danneggiare o ferire ulteriormente la zona interessata.
- Esaminare l'immagine ecografica durante la misurazione del volume della vescica nelle gestanti o dopo il parto, e regolare il contorno della vescica se nella misurazione è incluso liquido amniotico o l'utero.

# Applicazioni del sistema e del trasduttore

### Tabella 1.1 Applicazioni di Uscan

| A               | Applicazione clinica                           | Modalità di funzionamento |                   |                       |  |
|-----------------|------------------------------------------------|---------------------------|-------------------|-----------------------|--|
| Generale        | Specifica                                      | B-mode                    | B-mode/<br>M-mode | B-mode/<br>PW Doppler |  |
| Oftalmica       | Oftalmica                                      |                           |                   |                       |  |
|                 | Fetale                                         |                           |                   |                       |  |
|                 | Addominale                                     | $\checkmark$              |                   |                       |  |
|                 | Intraoperatoria (specificare)                  |                           |                   |                       |  |
|                 | Intraoperatoria (neuro)                        |                           |                   |                       |  |
|                 | Laparoscopica                                  |                           |                   |                       |  |
|                 | Pediatrica                                     | $\checkmark$              |                   |                       |  |
|                 | Organo di piccole dimensioni<br>(specificare)* | 1                         |                   |                       |  |
| Acquisizione di | Cefalica neonatale                             |                           |                   |                       |  |
| immagini del    | Cefalica adulta                                |                           |                   |                       |  |
| feto e altro    | Transrettale                                   |                           |                   |                       |  |
|                 | Transvaginale                                  |                           |                   |                       |  |
|                 | Transuretrale                                  |                           |                   |                       |  |
|                 | Transesofagea (non cardiaca)                   |                           |                   |                       |  |
|                 | Muscolo-scheletrica                            | ✓                         |                   |                       |  |
|                 | (convenzionale)                                |                           |                   |                       |  |
|                 | Muscolo-scheletrica (superficiale)             |                           |                   |                       |  |
|                 | Intravascolare                                 |                           |                   |                       |  |
|                 | Altro (specificare)                            |                           |                   |                       |  |
|                 | Cardiaca (adulto)                              |                           |                   |                       |  |
|                 | Cardiaca (pediatrica)                          |                           |                   |                       |  |
| Cardiaca        | Intravascolare (cardiaca)                      |                           |                   |                       |  |
|                 | Transesofagea (cardiaca)                       |                           |                   |                       |  |
|                 | Intracardiaca                                  |                           |                   |                       |  |
|                 | Altro (specificare)                            |                           |                   |                       |  |
| Vasi periferici | Vasi periferici                                |                           |                   |                       |  |
| 1               | Altro (specificare)                            |                           |                   |                       |  |

\*L'uso su organo di piccole dimensioni si riferisce alla prostata

| A               | Applicazione clinica                           | Modalità di funzionamento |                   |                       |  |
|-----------------|------------------------------------------------|---------------------------|-------------------|-----------------------|--|
| Generale        | Specifica                                      | B-mode                    | B-mode/<br>M-mode | B-mode/<br>PW Doppler |  |
| Oftalmica       | Oftalmica                                      |                           |                   |                       |  |
|                 | Fetale                                         |                           |                   |                       |  |
|                 | Addominale                                     | $\checkmark$              |                   |                       |  |
|                 | Intraoperatoria (specificare)                  |                           |                   |                       |  |
|                 | Intraoperatoria (neuro)                        |                           |                   |                       |  |
|                 | Laparoscopica                                  |                           |                   |                       |  |
|                 | Pediatrica                                     | ✓                         |                   |                       |  |
|                 | Organo di piccole dimensioni<br>(specificare)* | ✓                         |                   |                       |  |
| Acquisizione di | Cefalica neonatale                             |                           |                   |                       |  |
| immagini del    | Cefalica adulta                                |                           |                   |                       |  |
| feto e altro    | Transrettale                                   |                           |                   |                       |  |
|                 | Transvaginale                                  |                           |                   |                       |  |
|                 | Transuretrale                                  |                           |                   |                       |  |
|                 | Transesofagea (non cardiaca)                   |                           |                   |                       |  |
|                 | Muscolo-scheletrica<br>(convenzionale)         | $\checkmark$              |                   |                       |  |
|                 | Muscolo-scheletrica (superficiale)             |                           |                   |                       |  |
|                 | Intravascolare                                 |                           |                   |                       |  |
|                 | Altro (specificare)                            |                           |                   |                       |  |
|                 | Cardiaca (adulto)                              |                           |                   |                       |  |
|                 | Cardiaca (pediatrica)                          |                           |                   |                       |  |
| Cardiaca        | Intravascolare (cardiaca)                      |                           |                   |                       |  |
| Carulaca        | Transesofagea (cardiaca)                       |                           |                   |                       |  |
|                 | Intracardiaca                                  |                           |                   |                       |  |
|                 | Altro (specificare)                            |                           |                   |                       |  |
| Vaci parifariai | Vasi periferici                                |                           |                   |                       |  |
| vasi pernenci   | Altro (specificare)                            |                           |                   |                       |  |

### Tabella 1.2 Applicazioni Uscan per il trasduttore B3-5 (P004200)

\*L'uso su organo di piccole dimensioni si riferisce alla prostata

### Formazione

Il dispositivo **Uscan** è destinato all'uso da parte di medici in possesso delle adeguate qualifiche professionali e che abbiano seguito formazione clinica. Destinatari sono medici, infermieri, assistenti infermieri, ostetriche e fisioterapisti.

Tutti gli utenti dovrebbero leggere il programma di formazione ALARA generico fornito con il dispositivo **Uscan** (vedere ISBN 1-93004 7-71-1, *Medical Ultrasound Safety* allegato) o le "Guidelines for the Safe Use of Diagnostic Ultrasound" dell'Health Canada disponibili sul sito web Health Canada. Questo programma descrive il principio fondamentale della diagnostica a ultrasuoni, in cui l'utente qualificato mantiene l'esposizione agli ultrasuoni "al livello più basso possibile" durante l'esecuzione di un esame diagnostico.

In aggiunta a quanto sopra, gli utenti che desiderano utilizzare l'imaging generale devono avere una formazione adeguata in ecografia. Per ricevere informazioni sulla formazione, contattare <u>Signostics</u> o l'ente professionale locale.

Per gli utenti che misurano il volume vescicale è necessaria una comprensione dell'anatomia e della posizione della vescica. La formazione ecografica è necessaria se devono essere eseguite rettifiche dei contorni della vescica.

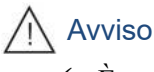

 ✓ È necessario disporre di una formazione adeguata sull'ecografia prima di utilizzare il sistema per l'imaging ecografico generale o la regolazione dei contorni di misurazione della vescica.

# Contenuto delle confezioni del dispositivo Uscan

La confezione del dispositivo Uscan contiene la scatola della sonda Uscan con la sonda Uscan e gli accessori, la scatola del display Uscan con un tablet (o display palmare) standard pre-caricato con software Signostics.

La scatola della sonda Uscan contiene quanto segue:

- Una sonda Uscan (con trasduttore collegato);
- ➢ 2 guide di riferimento rapido.
- ➢ Un alimentatore Signostics.
- > Un dispositivo flash USB contenente:
  - ➢ Il Manuale d'uso.
  - Materiale per la formazione, inclusi:
    - Un programma di formazione ALARA generico (vedere il testo ISBN 1-93004 7-71-1, *Medical Ultrasound Safety* incluso).
  - Termini e condizioni di garanzia.
  - > Guida di riferimento rapido e Guida di installazione.

La scatola del display Uscan contiene quanto segue:

- > Un tablet (o display palmare) preconfigurato con il software Uscan.
- Un cavo di connessione sonda.
- ➢ Un alimentatore del display.
- Una guida di installazione.

Alimentatore del display Uscan (P003198) e adattatori Guide rapide di riferimento (P003958 e P004039) e Guida all'installazione (P004040) Sonda (P003992 o

P003993) e trasduttore (P004200) a ultrasuoni USB Flash

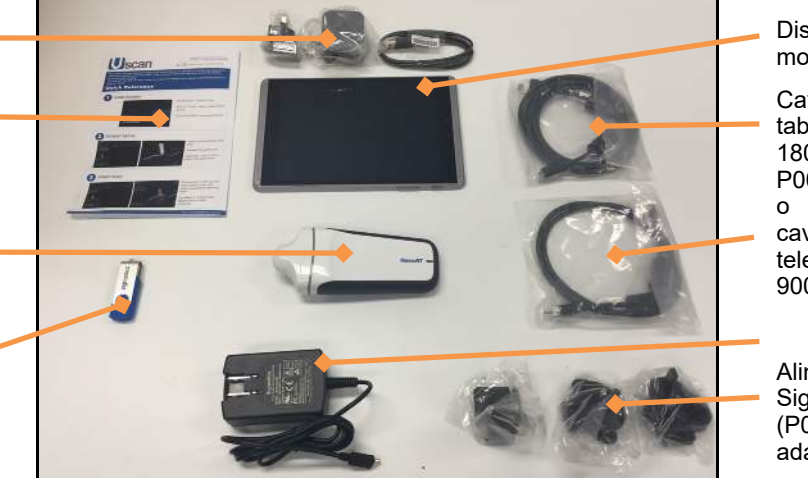

Fig 1.2 Contenuto della confezione del dispositivo Uscan

Display Uscan (tablet mostrato)

Cavo di collegamento tablet sonda 1800 mm (P003968 o P003986) o

cavo di connessione telefonica sonda 900 mm (P003969)

Alimentatore Signostics (P003198) e adattatori

# Caratteristiche del sistema

In Fig 1.3 è mostrata la parte anteriore della sonda e del display del tablet Uscan. Il display palmare Uscan contiene le caratteristiche mostrate nella Fig 1.3 tranne il connettore della base, ma la configurazione mostrata può essere diversa da quella reale.

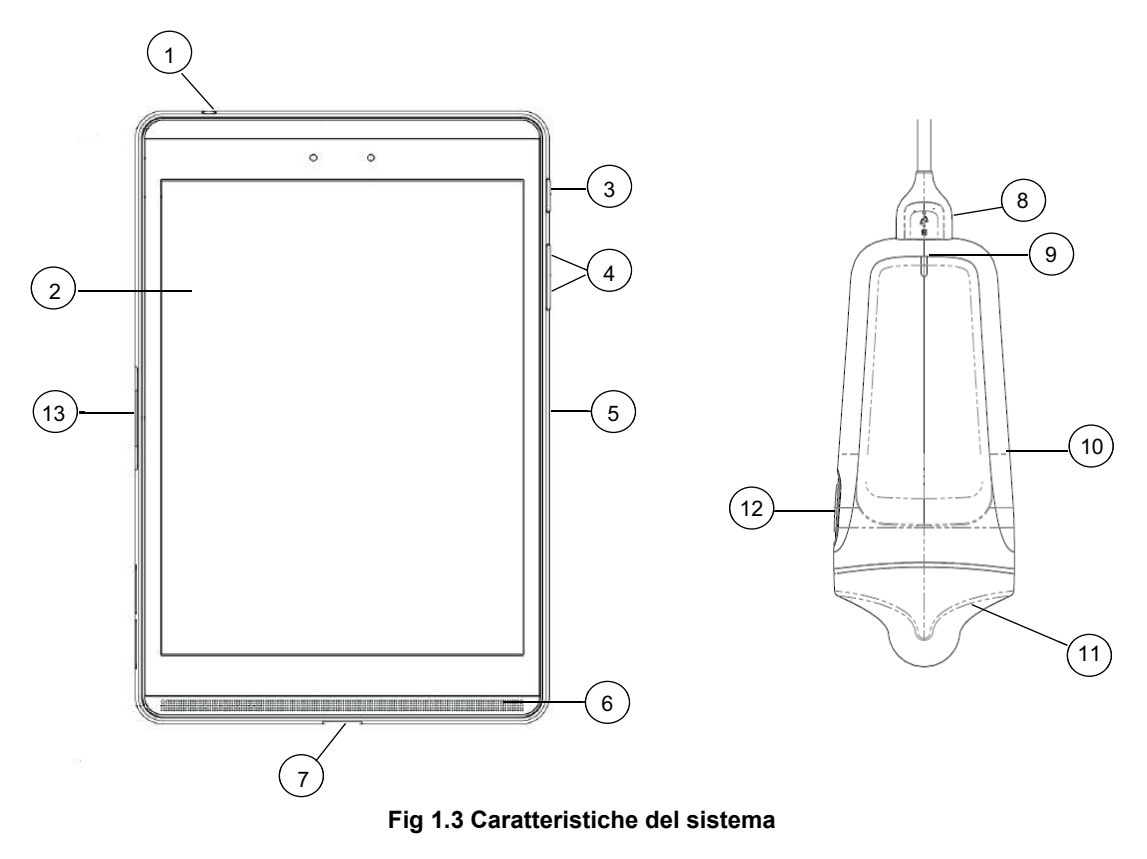

- 1 Uscita audio/ingresso audio
- 2 Touch screen
- 3 Accensione/spegnimento
- 4 Aumento/riduzione volume
- 5 Microfono
- 6 Altoparlante
- Porta USB

- Connettore USB 8
- 9 LED alimentazione
- 10 Parte sovrastampata
- 11 Trasduttore
- 12 Pulsante scansione
- 13 Connettore base

7

La fotocamera per la scansione del codice a barre si trova sul retro del display.

### Classificazioni

Il dispositivo Uscan viene alimentato internamente a batteria durante la scansione.

La classificazione dell'alimentatore Signostics P003198 per la protezione contro gli shock elettrici è: Apparecchiatura di Classe II.

Il trasduttore B3-5 Sector (P004200) è: Parte applicata di tipo BF.

La sonda Uscan viene classificata come IPX1.

Il dispositivo Uscan non è inteso per l'uso in un ambiente ricco di ossigeno.

Il dispositivo Uscan è idoneo per il funzionamento non continuo (Modalità di funzionamento (pagina 41)).

# Spazio del paziente

Il dispositivo **Uscan** è destinato a essere utilizzato in una struttura medica. È alimentato a batteria e l'utente deve portare il sistema nello spazio del paziente per utilizzarlo. Le connessioni di alimentazione per la ricarica devono rimanere al di fuori dello spazio del paziente. Vedere la <u>Fig 1.4</u> per uno schema dello spazio del paziente. Quando è collegato un alimentatore, accertarsi che la connessione possa essere interrotta facilmente.

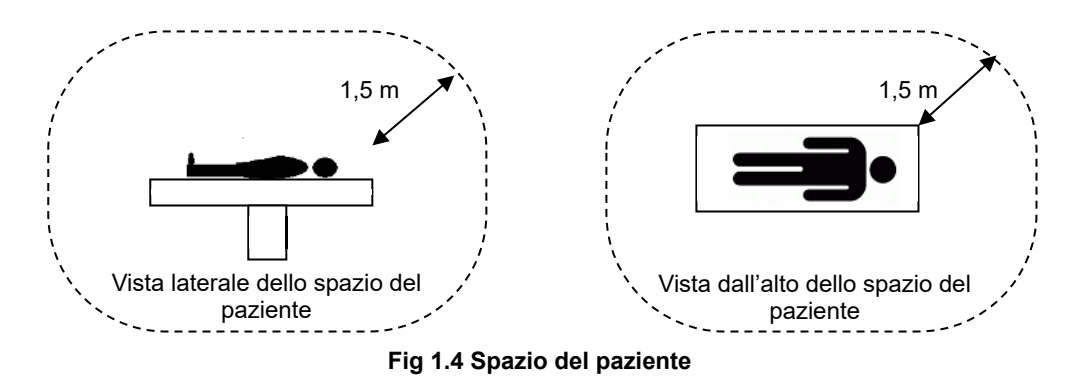

# Avviso A

- Apparecchiatura non idonea all'uso in presenza di una MISCELA ANESTETICA INFIAMMABILE CON ARIA, OSSIGENO O PROTOSSIDO DI AZOTO.
- Non utilizzare il sistema in prossimità di apparecchiature chirurgiche ad alta frequenza, in quanto potrebbe derivarne pericolo di ustioni.
- > Non ricaricare il sistema nello spazio del paziente.

# Attenzione

Non lasciare filtrare liquidi nel connettore USB sulla sonda o in qualsiasi connettore sul display.

Se sulla sonda, sul display o sul cavo viene versato del liquido, rimuoverlo immediatamente con un panno morbido e asciutto. Ispezionare con cura il connettore USB della sonda e i connettori del display per eventuali segni di infiltrazioni di liquidi. In presenza di segni di infiltrazione di liquidi o se il dispositivo presenta un comportamento insolito, non utilizzarlo e contattare immediatamente l'assistenza clienti <u>Signostics</u> o il distributore Signostics. Se necessario, seguire anche le istruzioni per la pulizia e la disinfezione (vedere <u>Pulizia</u>).

# Messaggi di Avviso, Attenzione e Controindicazione

Per assicurarsi che il dispositivo non sia danneggiato e che sia mantenuta la sicurezza dell'utente e del paziente, leggere e seguire i messaggi di Avviso e Attenzione indicati di seguito.

# 

- Fare attenzione durante la scansione nei pressi di una ferita per evitare di danneggiare o ferire ulteriormente la zona interessata.
- È necessario disporre di una formazione adeguata sugli ultrasuoni prima di utilizzare il sistema per l'imaging a ultrasuoni generale o la regolazione dei contorni di misurazione della vescica.
- Rivedere l'immagine a ultrasuoni durante la misurazione del volume della vescica nelle gestanti o dopo il parto, e regolare il contorno della vescica se nella misurazione è incluso liquido amniotico o l'utero.
- Apparecchiatura non idonea all'uso in presenza di una MISCELA ANESTETICA INFIAMMABILE CON ARIA, OSSIGENO O PROTOSSIDO DI AZOTO.
- Non utilizzare il sistema in prossimità di apparecchiature chirurgiche ad alta frequenza, in quanto potrebbe derivarne pericolo di ustioni.

- > Non ricaricare il sistema nello spazio del paziente.
- > Ricaricare il dispositivo Uscan solo con gli alimentatori (caricabatterie) in dotazione.
- Gli alimentatori del dispositivo Uscan sono unità dedicate da utilizzare esclusivamente con il sistema Uscan.
- La rete elettrica alla quale collegare gli alimentatori deve avere una tensione nominale di 100-240 V e 50-60 Hz.
- > Non utilizzare il dispositivo o l'alimentatore se danneggiati.
- In caso di allergia al lattice. Alcune coperture per trasduttore disponibili in commercio contengono lattice. Fare riferimento all'avviso della FDA statunitense: "Medical Alert: Allergic Reactions to Latex-Containing Medical Devices", pubblicato il 29 marzo 1991.
- Controllare il cavo di connessione, i connettori e gli alloggiamenti del sistema prima dell'uso, per rilevare la presenza di eventuali incrinature o segni di logoramento. Non utilizzare in presenza di danni.
- > Non è consentita alcuna modifica a questa apparecchiatura.
- Nessuna parte del presente dispositivo può essere riparata dall'utente. Contattare l'assistenza clienti <u>Signostics</u> o il distributore Signostics per la manutenzione o la riparazione.
- La batteria interna della sonda non deve essere sostituita dall'utente in quanto potrebbe generarsi un incendio o un'esplosione.
- Rimuovere tutti i granelli di polvere e altre sostanze dalle fessure e dalle superfici durante la pulizia del sistema e dei componenti.
- Il dispositivo è fornito non sterile.
- > Pulire e disinfettare il trasduttore prima dell'uso su un nuovo paziente.
- Prima di procedere alla pulizia o alla disinfezione, spegnere il dispositivo Uscan e scollegarlo dall'alimentazione.
- Non immergere la sonda, il display o l'alimentatore (caricabatterie) in quanto potrebbe verificarsi uno shock elettrico. La sonda a ultrasuoni è IPX1 e questo consente la caduta verticale di acqua sulla su di essa. Il display è IPX0 e non possiede alcuna protezione contro l'infiltrazione di acqua.
- Pulire e disinfettare il sistema prima di porlo in una borsa per il trasporto. Per conservare la sonda, utilizzare il portasonda Signostics in dotazione. Pulire e disinfettare il portasonda regolarmente.
- Dopo la pulizia o la disinfezione esaminare la sonda a ultrasuoni e il display come appropriato per verificare l'eventuale presenza di crepe o perdite, e in caso affermativo interrompere l'utilizzo del sistema e contattare l'assistenza clienti <u>Signostics</u> o il distributore locale Signostics.
- L'utente non deve toccare i connettori del dispositivo mentre è in contatto fisico con il paziente.
- La sonda Uscan è collegata al display Uscan che utilizza il software Signostics per configurare un sistema medico. Il display è stato certificato da Signostics come parte di un sistema medico a norma IEC 60601-1: 3<sup>a</sup> edizione.
- Non collegare il display Uscan a computer esterni o a periferiche tramite la porta USB, a meno che il sistema non sia al di fuori dello spazio del paziente. Il mancato rispetto di queste linee guida può causare uno shock elettrico.
- Il montaggio del display Uscan su un supporto mobile è configurazione di un sistema medico. Utilizzare solo l'accessorio supporto mobile Signostics in dotazione (P004013).
- Collegare unicamente accessori specificatamente compatibili con Uscan. Contattare l'assistenza clienti <u>Signostics</u> o il rivenditore Signostics per informazioni su accessori e sistemi compatibili.
- Se necessario, ricaricare la sonda Uscan solo con l'alimentatore Signostics (caricabatterie) in dotazione (P003198).

- Gli alimentatori del dispositivo Uscan sono unità dedicate da utilizzare esclusivamente con il sistema Uscan.
- Non aprire o modificare l'alimentatore Signostics P003198 o altro alimentatore in dotazione: vi è il rischio di shock elettrico
- Quando si utilizza il supporto mobile Signostics, se è necessaria una presa multipla utilizzare solo un cavo di uscita e di alimentazione certificato a norma IEC 60601-1, e fissarlo al supporto mediante un bullone e uno strumento.
- Dopo la conservazione a temperature estreme, verificare la temperatura superficiale del trasduttore prima di applicarlo a un paziente. Una superficie estremamente fredda o calda potrebbe ustionare il paziente.
- > Evitare sforzi muscolo-scheletrici legati all'uso prolungato del dispositivo Uscan.
- Al termine del ciclo di vita, non gettare il dispositivo nei rifiuti normali. La batteria al litio rappresenta un pericolo potenziale per l'ambiente e un rischio per gli incendi.
- Uscan è conforme ai requisiti della norma IEC 60601-1: 3<sup>a</sup> edizione. Per evitare il rischio di lesioni o shock elettrico, seguire tutte le istruzioni e gli avvisi di sicurezza.
- Il dispositivo Uscan è conforme ai requisiti sulla compatibilità elettromagnetica degli standard AS/NZ CISPR 11:2004 e IEC 60601-1-2:2007. Tuttavia, apparecchiature di comunicazione elettronica e di telefonia mobile possono trasmettere energia elettromagnetica attraverso l'aria e non vi è alcuna garanzia che non si verifichino interferenze in una particolare installazione o in un particolare ambiente. L'interferenza può provocare artefatti, distorsione o degrado dell'immagine a ultrasuoni. Se ci si accorge che Uscan genera o risponde all'interferenza, provare a riorientare il dispositivo Uscan o il dispositivo influenzato, oppure aumentare la distanza di separazione tra di loro. Contattare l'assistenza clienti Signostics o il distributore Signostics per ulteriori informazioni.
- Quando si utilizza il supporto mobile opzionale, il sistema Uscan può essere sensibile alle cariche elettrostatiche (ESD) e può richiedere un intervento manuale. Se l'ESD genera un errore, scollegare e ricollegare la sonda per ripristinare il funzionamento.
- L'uso neurologico su pazienti con malattia di Creutzfeldt-Jacob è controindicato. Il dispositivo non può essere disinfettato dopo tale uso.
- Per tutte le esposizione mediche a ultrasuoni è necessario utilizzare il criterio ALARA (As Low As Reasonably Achievable).

# Attenzione

- > La legge federale degli Stati Uniti consente la vendita del dispositivo a o su prescrizione di un medico.
- I cristalli del trasduttore a ultrasuoni sono fragili e si danneggiano facilmente in caso di urti, cadute o vibrazioni eccessive.
- > Evitare di piegare o di avvolgere il cavo di connessione.
- Le batterie del dispositivo Uscan devono essere caricate almeno ogni sei mesi, anche nel caso in cui il dispositivo non venga utilizzato. Quando le si conserva per più di 3 giorni, riporle a temperatura ambiente o inferiore.
- > Usare solo i metodi di disinfezione consigliati.
- Usare con parsimonia detergenti abrasivi, alcool isopropilico o solventi, e se li si usa pulire immediatamente e rimuovere le sostanze residue dal dispositivo Uscan.
- > Non sterilizzare mediante calore nessuna parte del dispositivo Uscan.
- Ridurre al minimo l'applicazione di disinfettante a base di alcool su materiali sovrastampati colorati. L'uso a lungo termine può provocare degradazione del materiale. Se su parti sovrastampate viene applicato disinfettante a base di alcool, rimuovere immediatamente strofinando con un panno umido.
- Utilizzare, caricare e conservare il dispositivo Uscan solo attenendosi ai parametri ambientali approvati.

Il dispositivo Uscan contiene componenti e circuiti sensibili. Se non si osservano le corrette procedure di controllo statico, il sistema potrebbe essere danneggiato. Eventuali anomalie devono essere segnalate al servizio clienti <u>Signostics</u> o al distributore Signostics per la riparazione.

# A Controindicazione

- Il dispositivo Uscan è stato progettato esclusivamente per la scansione percutanea. Non tentare l'acquisizione di immagini all'interno di cavità; in modo particolare, sono controindicate le scansioni transesofagee, transvaginali e transrettali.
- Il dispositivo Uscan non è inteso per uso oftalmico o per qualsiasi uso che causi il passaggio del fascio acustico attraverso l'occhio.

# **Etichette**

| Simbolo                                      | Spiegazione                                                                                                    |  |  |  |  |  |
|----------------------------------------------|----------------------------------------------------------------------------------------------------|--|--|--|--|--|
|                                              | Produttore                                                                                                    |  |  |  |  |  |
| <b>CE</b> <sub>0806</sub>                    | Dichiarazione del produttore relativa alla conformità del prodotto alle<br>normative CEE applicabili e numero di riferimento dell'Ente Notificato                                                |  |  |  |  |  |
| CURTER                                       | Marchio di certificazione del laboratorio di test riconosciuto a livello<br>nazionale Intertek per Canada e Stati Uniti                                                                          |  |  |  |  |  |
| TUVRheinland EN 60601-1<br>IEC 60601-1       | Marchio riconosciuto a livello nazionale di certificazione dei laboratori di prova TUV Rheinland                                                                                                 |  |  |  |  |  |
| <b>c                                    </b> | Marchio per componenti riconosciuti UL che certifica la conformità ai requisiti di Canada e Stati Uniti                                                                                          |  |  |  |  |  |
| F©                                           | Testato per la conformità agli standard FCC                                                                                                    |  |  |  |  |  |
|                                              | Apparecchiatura di Classe II                                                                                                    |  |  |  |  |  |
| ×                                            | Parte applicata di tipo BF (B = corpo, F = parte applicata flottante)                                                                                                    |  |  |  |  |  |
| $\wedge$                                     | Attenzione o Avviso                                                                                                    |  |  |  |  |  |
| <b>in</b>                                    | Consultare le istruzioni per l'uso                                                                                                    |  |  |  |  |  |
| X                                            | Non smaltire questo prodotto insieme ai rifiuti normali o in discarica<br>(vedere la Direttiva della Commissione Europea 93/86/CEE) Fare<br>riferimento alle normative locali per lo smaltimento |  |  |  |  |  |
| IPX1                                         | Grado di protezione dall'umidità per la sonda a ultrasuoni. La sonda è protetta dagli effetti della caduta verticale in acqua                                                                    |  |  |  |  |  |
| REF                                          | Numero parte                                                                                                    |  |  |  |  |  |
| SN                                           | Numero di serie                                                                                                    |  |  |  |  |  |
| $\sim$                                       | Data di produzione                                                                                                    |  |  |  |  |  |
| °C max                                       | Limite di temperatura                                                                                                    |  |  |  |  |  |
| (X)                                          | Limite di umidità                                                                                                    |  |  |  |  |  |

| Simbolo                                                  | Spiegazione                                                                                                    |
|----------------------------------------------------------|----------------------------------------------------------------------------------------------------|
|                                                          | Limite di pressione atmosferica                                                                                                    |
| <u><u></u><u></u><u></u><u></u><u></u><u></u><u></u></u> | Questo lato in alto per l'accatastamento                                                                                                    |
|                                                          | Corrente continua (CC)                                                                                                    |
| $\langle$                                                | Corrente alternata (CA)                                                                                                    |
| A                                                        | Tensione pericolosa                                                                                                    |
| ₩                                                        | Pulsante scansione                                                                                                    |
| Rx only                                                  | Attenzione: la legislazione federale degli Stati Uniti autorizza la vendita<br>del presente dispositivo a o su prescrizione di un medico o di un altro<br>professionista che disponga della licenza concessa dalla legislazione dello<br>Stato in cui viene praticato o prescritto l'uso del dispositivo |

# Informazioni di contatto

### Stati Uniti

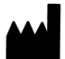

EchoNous Inc. 8310 154th Avenue NE Building B, Suite 200 Redmond, WA 98052 Assistenza tecnica (numero verde) Vendite (numero verde) e-mail Sito web

844-502-7094 844-854-0800 support@signosticsmedical.com www.signosticsmedical.com

### Area economica europea

Contattare il proprio distributore Signostics, EchoNous Inc. (USA), o consultare il sito web. Per questioni normative, contattare Priory Analysts.

### EC REP

Rappresentante autorizzato: Priory Analysts Ltd The Pinnacle 160 Midsummer Boulevard Milton Keynes MK9 1FF Regno Unito

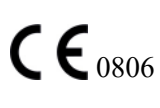

### Australia

Sponsor australiano:Signostics LimitedPO Box 1048 Pasadena1284 South RoadClovelly Park, SA 5042AustraliaTelefono08 7424 0600Fax08 7424 0601Numero verde per l'Australia:1800 SIGNOS (1800 744 667)

# Marchi commerciali e copyright della documentazione

EchoNous<sup>®</sup>, Uscan<sup>®</sup>, il logo EchoNous<sup>®</sup> e il logo Uscan<sup>®</sup> sono marchi registrati di EchoNous, Inc. e sue affiliate negli Stati Uniti e in altri paesi. L'uso non autorizzato è rigorosamente vietato.

Tutti gli altri marchi commerciali sono di proprietà dei rispettivi proprietari.

Mopria<sup>®</sup>, il logo Mopria<sup>®</sup> e il logo Mopria<sup>®</sup> Alliance sono marchi registrati e marchi di servizio di Mopria Alliance, Inc. negli Stati Uniti e negli altri paesi. L'uso non autorizzato è rigorosamente vietato.

© EchoNous, Inc., 2017

# 2. GUIDA INTRODUTTIVA

# Apertura delle scatole

Il sistema **Uscan** viene spedito confezionato in più scatole. Non inserire oggetti taglienti nella parte superiore delle scatole per aprirle. Verificare di aver ricevuto tutti i componenti ordinati:

- Un display Uscan (con software Signostics pre-installato), alimentatore associato, cavo di connessione sonda, copertura di protezione e guida all'installazione.
- > Una sonda Uscan con alimentatore Signostics, unità flash USB e guida rapida di riferimento.

### Opzioni

- > Borsa da trasporto con portasonda e copertura di protezione.
- Stampante wireless (stampante portatile Citizen Systems modello CMP-20BTU 2" con Bluetooth).
- Lettore di codici a barre wireless (non disponibile in tutti i paesi. Per i lettori consigliati, contattare l'assistenza clienti <u>Signostics</u> o il distributore Signostics).
- Supporto mobile (P004013) con alimentatore e cavo di connessione sonda Signostics.

In caso di parti mancanti o danneggiate, contattare l'assistenza clienti <u>Signostics</u> o il distributore Signostics il più presto possibile.

# Collegamento e scollegamento dell'alimentatore

Prima di utilizzare il display e la sonda per la prima volta, ricaricarli completamente (vedere la  $\underline{Fig 2.1}$ ).

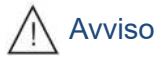

- ✓ Ricaricare il dispositivo Uscan solo con gli alimentatori (caricabatterie) in dotazione.
- ✓ L'alimentatore Uscan è un'unità dedicata da utilizzare esclusivamente con il sistema Uscan.
- ✓ La rete elettrica alla quale collegare gli alimentatori deve avere una tensione nominale di 100-240 V e 50-60 Hz.
- ✓ Non utilizzare il dispositivo o l'alimentatore se danneggiati.

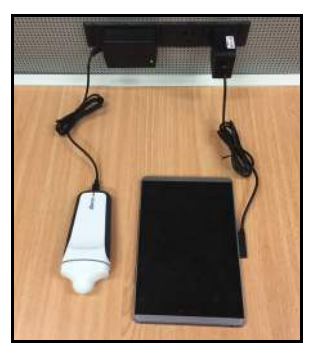

Fig 2.1 Collegamenti per l'alimentatore (è mostrato il tablet)

Ricaricare il display utilizzando il relativo alimentatore in dotazione. Il connettore è magnetico e può essere collegato in una sola direzione.

La sonda Uscan contiene una batteria interna ricaricabile. La sonda può essere caricata direttamente utilizzando l'alimentatore (P003198) come mostrato in Fig 2.1. Se la sonda è collegata al display del tablet, e questo è collegato al suo alimentatore, le batterie della sonda a ultrasuoni e quelle del display vengono ricaricate insieme. Il display del palmare non ha porte di ricarica e USB separate, pertanto la ricarica concomitante non è possibile.

Se necessario, ricaricare la sonda con l'alimentatore Signostics (P003198) (vedere la <u>Fig 2.1</u>). **Per scollegare** completamente l'apparecchiatura dalla rete elettrica, rimuovere la connessione dell'alimentatore del display e (se del caso) la connessione di alimentazione della sonda.

# Impostazione del sistema

Per impostare il sistema con il supporto mobile opzionale fare riferimento a <u>Impostazione del supporto mobile</u>. Per configurare il sistema per l'utilizzo mobile, seguire le istruzioni riportate di seguito (e vedere la <u>Fig 2.2</u>):

- 1. Mantenere premuto il *pulsante di accensione* per 2 secondi per accendere il display Uscan.
- 2. Verrà eseguita l'installazione guidata dell'applicazione Uscan. Impostare quanto segue:
  - 2.1 Lingua.
  - 2.2 Data e ora.
  - 2.3 Connettività Wi-Fi.
  - 2.4 Informazioni per la registrazione.
- 3. Inserire il display nella copertura.
- 4. Inserire il cavo USB nel display.
- 5. Fissare il cavo nella clip del cavo in dotazione (solo tablet).
- 6. Inserire l'altra estremità del cavo nella sonda Uscan.
- 7. Collegare il caricabatterie in dotazione al display e caricare completamente il sistema.

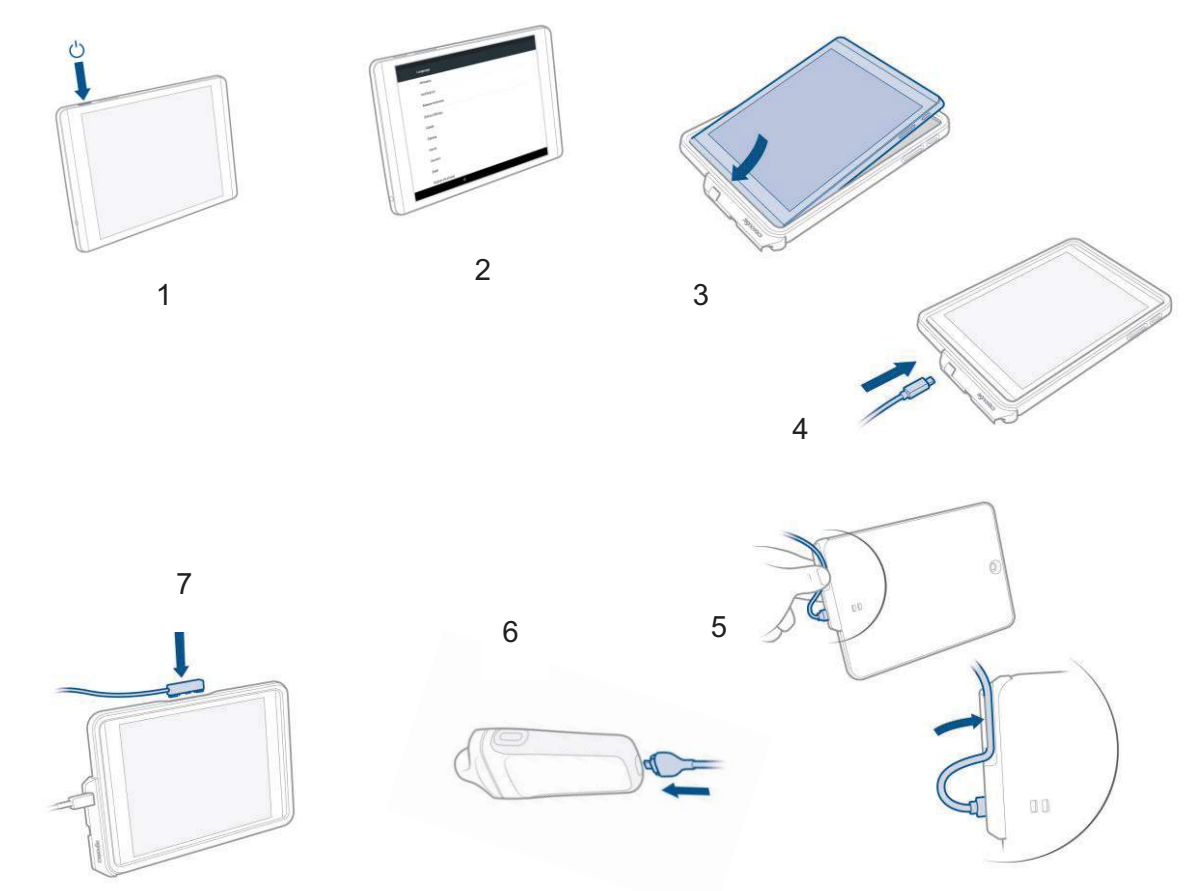

Fig 2.2 Impostazione del display

Dopo l'impostazione, viene visualizzata la schermata Home **Uscan** (vedere la <u>Fig 2.3</u>) e il dispositivo è pronto per l'uso con le impostazioni predefinite. Le impostazioni predefinite sono idonee laddove ci sia un singolo utente del sistema e i dati del paziente non siano salvati su server remoti. Il sistema può essere ulteriormente personalizzato impostando le preferenze (vedere <u>Impostazioni</u>).

# Controllo di base del dispositivo

Uscan comunica con l'utente in molti modi.

- Menù
- Schermate e finestre
- Caselle di messaggio
- ➢ Icone

Navigare servendosi del touch screen, utilizzando i normali gesti di comando come toccare, trascinare, pizzicare, allargare le dita e scorrere.

I controlli e lo stato del sistema sono mostrati nella Fig 2.3.

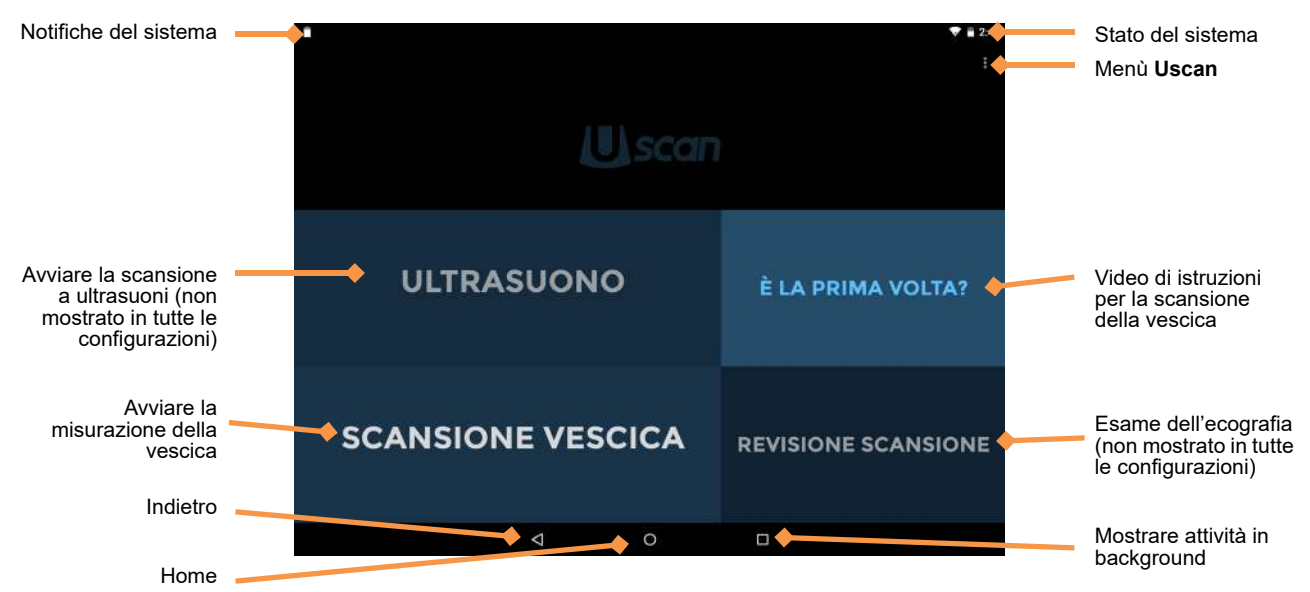

Fig 2.3 Schermata Home Uscan

### Controlli del sistema

 $\triangleright$ 

Nella parte inferiore dello schermo sono sempre disponibili tre controlli del sistema:

✓ *Indietro* – toccare per tornare alla schermata precedente.

▼ *Nascondi* – visualizzato quando una tastiera è attiva. Toccare per nascondere una tastiera.

- *Home* toccare per tornare alla *schermata Home*.
- Attività toccare per visualizzare le operazioni in background (dovrebbe essere utilizzato solo da amministratori o personale dell'assistenza).

### Icone di stato del sistema

Le icone di stato del sistema vengono visualizzate in alto a destra sullo schermo:

- Stato della batteria del tablet (o del telefono).
- Stato del Wi-Fi.
- Stato del bluetooth (usato per la stampa e la scansione di codici a barre wireless).
- Servizi di localizzazione: il dispositivo GPS è attivo e in trasmissione.

### Icone di notifiche del sistema

Le icone di notifiche del sistema vengono visualizzate in alto a sinistra sullo schermo:

- Stato della batteria della sonda.
- Notifica di aggiornamento del software Uscan (non per il Giappone).
- La Gestione periferiche da remoto ha individuato il dispositivo.

### Menù Uscan

Toccare **i** per andare al menù U**scan**. Sono disponibili le seguenti voci di menu:

- > *Impostazioni* fornisce accesso a tutte le impostazioni di sistema dell'applicazione Uscan e del tablet.
- > Informazioni su visualizza il numero di versione e le chiavi di licenza del software.

### Impostazioni

Per impostare o modificare le preferenze Uscan o le impostazioni di sistema del tablet toccare **i dalla** schermata Home e selezionare **Impostazioni**. È possibile configurare le seguenti preferenze:

- > *Memorizzazione dati esame* toccare per vedere la preferenza di memorizzazione.
  - Archiviazione locale spuntare per memorizzare automaticamente i pazienti e le immagini nella memoria interna del tablet (o del telefono).
  - Archiviazione remota spuntare per memorizzare automaticamente i pazienti e le immagini in un server remoto.
    - Server remoto selezionare il tipo di server remoto. Le opzioni verranno visualizzate solo se è stata acquistata e installata la licenza applicabile (vedere <u>Impostazione</u> <u>avanzata del dispositivo e IT</u>).
  - Dati del paziente selezionare la fonte degli elenchi di pazienti (vedere Impostazione avanzata del dispositivo e IT).
  - Dettagli paziente esame spuntare per fare in modo che gli utenti inseriscano le informazioni dei pazienti prima di iniziare una scansione.
  - Invia dati resi anonimi a Signostics spuntare per inviare immagini rese anonime a Signostics per consentire futuri miglioramenti del prodotto. Controllare le politiche sulla protezione dei dati del proprio istituto o dipartimento legale prima di abilitare questa opzione.
  - Inviare dati tramite connessione a consumo controllare che l'invio dei dati sia consentito quando si è collegati a una connessione (cellulare) a consumo.
  - Conserva movie volume vescica spuntare per salvare tutte le scansioni della vescica sotto forma di filmato; in caso contrario verrà salvato un singolo fotogramma statico.
- Organizzazione toccare per aggiornare i dati di registrazione, tra cui nome e indirizzo dell'organizzazione. Questi dati vengono trasferiti a Signostics quando è disponibile una connessione di rete.
- Stampa in Tipo di stampante, selezionare Nessuna, Stampante di rete (vedi Installazione della stampante di rete (opzionale)) o Stampante portatile Bluetooth (vedi Installazione della stampante Bluetooth (opzionale)).
- Visualizzazione toccare per vedere le preferenze di visualizzazione
  - Visualizza organizzazione e frequenza trasduttore spuntare per visualizzare sull'immagine a ultrasuoni l'organizzazione e la frequenza centrale del trasduttore.

- Righello spuntare per visualizzare un righello in cm lungo il lato sinistro della schermata degli ultrasuoni.
- Pulsante Mostra ultrasuono togliere il segno di spunta per rimuovere l'accesso rapido alle scansioni a ultrasuoni dalla schermata Home.
- Mostra immagine della vescica per impostazione predefinita determina se l'immagine a ultrasuoni è inizialmente visibile quando si eseguono scansioni della vescica.
- Clinico toccare per vedere le preferenze cliniche
  - Tipo paziente predefinito toccare per cambiare il tipo di paziente predefinito (Normale, Pediatrico, Profondo, Gestante, Riproduzione artificiale di vescica, "Usa ultimo valore selezionato" o "Chiedi ogni volta").
  - Rigorose regole di posizionamento della sonda spuntare per impedire l'oscillazione per la scansione della vescica fino alla rilevazione di vescica od osso pubico.
- Amministrazione fare riferimento alla sezione Impostazione avanzata del dispositivo e IT per la gestione utenti avanzata e l'impostazione di diversi dispositivi con le stesse preferenze.
- Manutenzione fornisce una funzionalità relativa alla manutenzione, compreso l'accesso agli aggiornamenti del software.
- Impostazioni di sistema fornisce l'accesso alle impostazioni di sistema del tablet, tra cui Wi-Fi, bluetooth, impostazioni del display, servizi di localizzazione, account collegati per il tracking del dispositivo, lingua e data e ora.

# Installazione della stampante di rete (opzionale)

La stampa di rete abilita il servizio di stampa Mopria. Il servizio di stampa Mopria consente la stampa alle stampanti multifunzione certificate Mopria da parte di numerosi produttori che si trovano su una rete Wi-Fi collegata (vedi <u>www.mopria.org</u>). Seguire le istruzioni sotto riportate per installare la stampa di rete:

- Toccare menù Uscan e selezionare Impostazioni.
- > Toccare Impostazioni di sistema.
- Scorrere verso il basso e toccare *Stampa*.
- > Toccare Servizio di stampa Mopria.
- Far scorrere il pulsante a schermo verso destra
   per attivare la *Stampa Mopria*.
- Toccare *Home* O per tornare alla *schermata Home di Unscan*.
- Toccare menù Uscan e selezionare Impostazioni.
- ➢ Toccare Stampa.
- Toccare *Tipo di stampante* e selezionare *Stampa di rete*.
- Toccare *Home* oper tornare alla *schermata Home di Unscan*.
- Quando è selezionata la stampa di rete, su tutte le immagini della vescica e su tutte le immagini a ultrasuoni apparirà l'icona della stampante.

### Installazione della stampante Bluetooth (opzionale)

È disponibile una stampante Bluetooth opzionale. Per impostare la stampante, accendere la stampante wireless e seguire le istruzioni riportate di seguito:

- Dalla schermata Home toccare imenù Uscan e selezionare Impostazioni. Toccare Impostazioni di sistema. Toccare Bluetooth.
- > Far scorrere il pulsante su schermo verso destra oper attivare il Bluetooth.
- Selezionare *Mobile Printer* per accoppiarlo con il sistema (vedere la Fig 2.5).
- > Toccare *Home* per tornare alla *schermata Home* di Uscan.
- > Toccare **menù** Uscan e selezionare Impostazioni.
- Toccare *Stampa*. Toccare *Tipo di stampante* e selezionare *Stampante portatile Bluetooth*. Toccare *Stampante Bluetooth*.
- Selezionare la stampante accoppiata dall'elenco (vedere la Fig 2.6).
- > Toccare *Home* O per tornare alla *schermata Home* di Uscan.

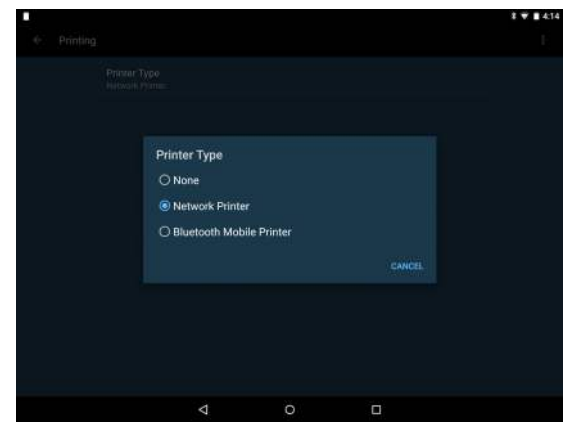

Fig 2.4 Tipo di stampante

| - TE |                                                                                                | 1 0 ♡ ∎ 138 |
|------|------------------------------------------------------------------------------------------------|-------------|
| ٠    | Bluetooth                                                                                      |             |
|      | Attivo                                                                                         | ٠           |
|      | Dispositivi dispanihili<br>Mobile Printer                                                      |             |
|      | Con le impostazioni Bluetosth aperte, HP Pro State 8 è rifevabile da altri dispositivi vicini. |             |
|      |                                                                                                |             |
|      |                                                                                                |             |
|      |                                                                                                |             |
|      |                                                                                                |             |
|      |                                                                                                |             |
|      |                                                                                                |             |
|      |                                                                                                |             |
|      | ⊲ 0 □                                                                                          |             |

Fig 2.5 Accoppiamento Bluetooth

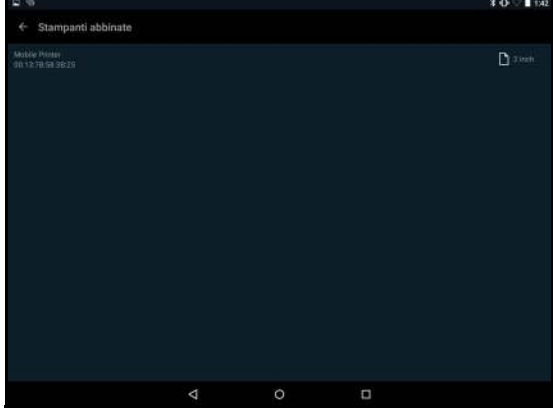

Fig 2.6 Impostazione della stampante

# Impostazione del lettore di codici a barre (opzionale)

In alcuni Paesi è supportato un lettore di codici a barre wireless opzionale. È inoltre supportata la scansione dei codici a barre con la fotocamera del dispositivo. Per impostare il lettore di codici a barre wireless, accendere il lettore e seguire le istruzioni riportate di seguito:

- Dalla schermata Home toccare imenù Uscan, selezionare Impostazioni, quindi selezionare Impostazioni di sistema.
- > Toccare *Bluetooth*.
- ▶ Far scorrere il pulsante su schermo verso destra **()** per attivare il Bluetooth.
- > Selezionare il lettore di codici a barre per accoppiarlo con il sistema.
- > Toccare *Home* per tornare alla *schermata Home* di Uscan.

# Schermate di imaging

### Schermate di scansioni a ultrasuoni

Toccare *Ultrasuono* sulla *schermata Home* per avviare un esame a ultrasuoni. Vedere la <u>Fig 2.7</u> per i layout delle schermate degli ultrasuoni.

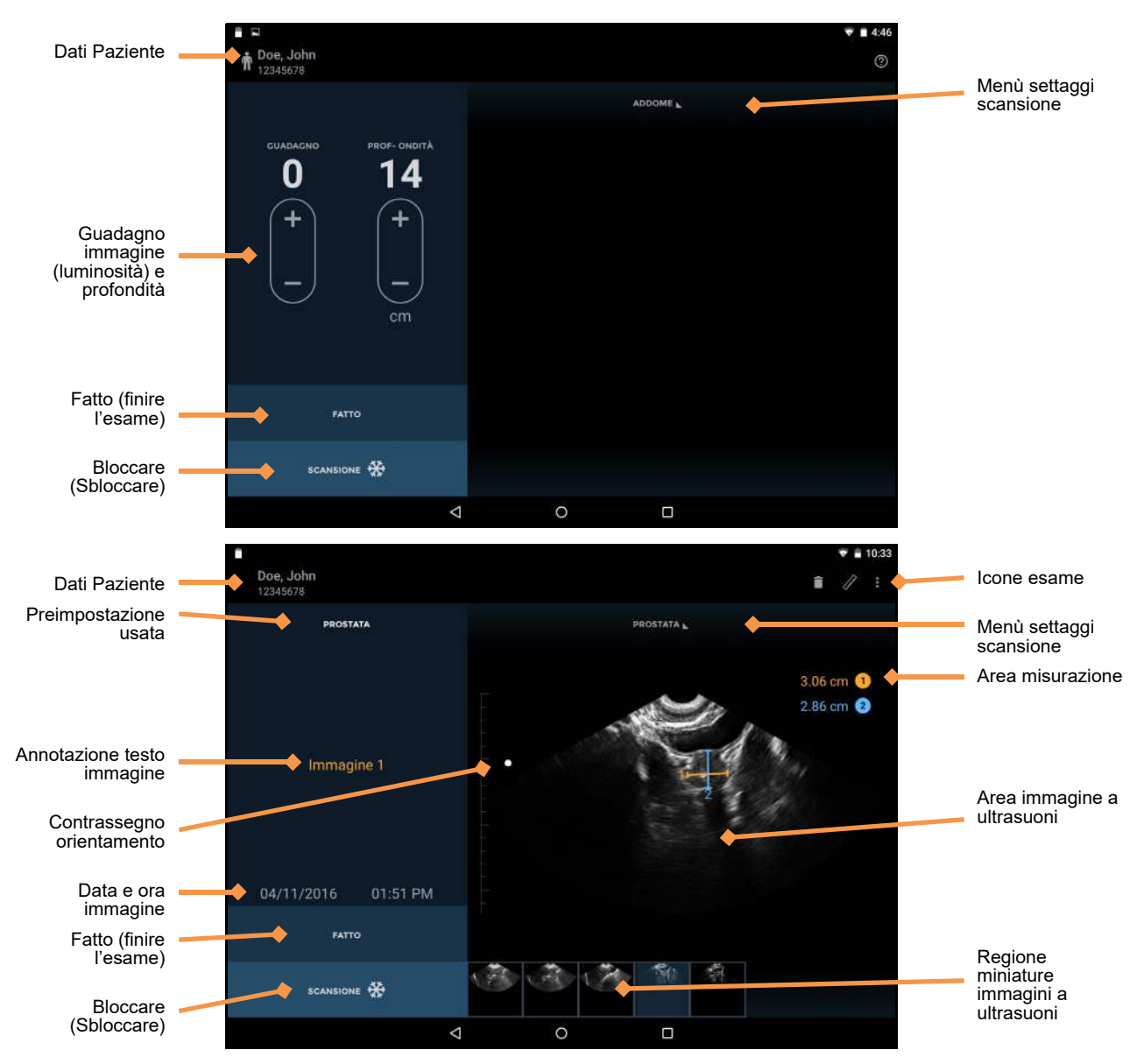

Fig 2.7 Schermate di scansioni a ultrasuoni

I layout delle schermate degli ultrasuoni contengono le seguenti aree:

- > Dati Paziente visualizza i dati del paziente per l'esame in corso.
- > Settaggi usati visualizza i settaggi delle scansioni utilizzati per l'immagine corrente.
- > Annotazione testo immagine visualizza l'annotazione di testo per l'immagine.
- > *Data e ora immagine* visualizza la data e l'ora dell'immagine.
- > Controlli guadagno e profondità regola il guadagno (luminosità) o la profondità del sistema.
- > Contrassegno orientamento corrisponde all'orientamento del pulsante di scansione sulla sonda.
- **Fatto** toccare per terminare e salvare l'esame.
- > Blocca (sblocca) toccare per avviare (sbloccare) e arrestare (bloccare) le scansioni.
- Icone esame vengono visualizzate a seconda del contesto dell'esame. Le icone includono guida, stampa, misurazione, filmato, eliminazione e un menù per accedere ad altre funzioni (annotazioni, note). Toccare per attivare la funzione associata con l'icona.
- > Menù di settaggio scansione toccare per passare a un settaggio di scansione differente.
- > Area misurazione area di visualizzazione delle misurazioni con calibro.
- > Immagine a ultrasuoni area per la visualizzazione di immagini a ultrasuoni.
- Miniature immagini saranno visualizzate quando in un esame sono presenti più immagini. Toccare una miniatura per visualizzare un'immagine.

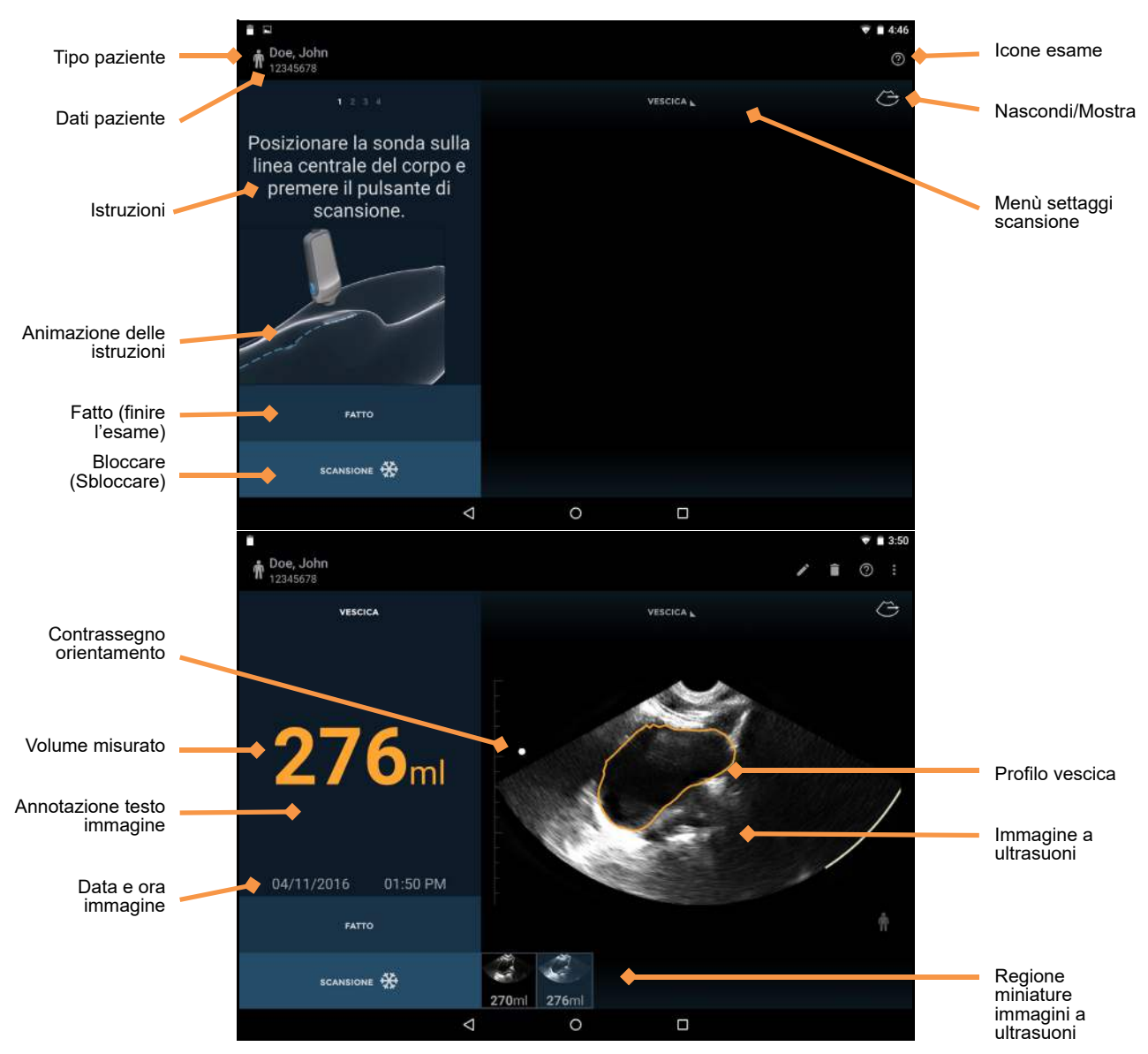

Fig 2.8 Schermate di scansioni della vescica

I layout della schermata della vescica contengono le seguenti aree:

- Tipo paziente toccare per cambiare il tipo di paziente (Normale, Pediatrico, Profondo, Gestante o Riproduzione artificiale di vescica).
- > Dati paziente visualizza i dati del paziente per l'esame in corso.
- > *Istruzioni* istruzioni della fase corrente per la misurazione della vescica.
- > Animazione delle istruzioni animazione della fase corrente richiesta per la misurazione della vescica.
- **Fatto** toccare per terminare e salvare l'esame.
- > Blocca (sblocca) toccare per avviare (sbloccare) e arrestare (bloccare) le scansioni.
- *Contrassegno orientamento* corrisponde all'orientamento del pulsante di scansione sulla sonda.
- *Volume misurato* volume misurato in millilitri.
- > Annotazione testo immagine visualizza l'annotazione di testo per l'immagine.
- > **Data e ora immagine** visualizza la data e l'ora dell'immagine.
- Icone esame vengono visualizzate a seconda del contesto dell'esame. Toccare per attivare la funzione associata con l'icona.
- > Nascondi/Mostra nascondere o mostrare l'area dell'immagine a ultrasuoni.
- Menù settaggi scansione toccare per passare da una scansione della vescica a un settaggio per la scansione a ultrasuoni.
- > *Immagine a ultrasuoni* area per la visualizzazione di immagini a ultrasuoni.
- Miniature immagini saranno visualizzate quando in un esame sono presenti più immagini. Toccare una miniatura per visualizzare un'immagine.

### Gel consigliato per la trasmissione degli ultrasuoni

Signostics consiglia l'uso dell'Aquasonic 100 Ultrasound Transmission Gel prodotto da Parker Laboratories, INC. Fairfield, New Jersey 07004.

### Guaine sterili consigliate per le sonde a ultrasuoni

Laddove sia possibile contaminazione di fluidi, la sonda a ultrasuoni può essere coperta con una guaina sterile idonea, che garantisce l'asepsi e riduce al minimo le operazioni di pulizia. Fare riferimento al sito Web di <u>Signostics</u> per un elenco delle coperture compatibili per la sonda nel vostro Paese.

# 

✓ Allergia al lattice. Alcune coperture per trasduttore disponibili in commercio contengono lattice. Fare riferimento all'avviso della FDA statunitense: "Medical Alert: Allergic Reactions to Latex-Containing Medical Devices", pubblicato il 29 marzo 1991.

# 3. SCANSIONE

# Avviso

- ✓ Controllare il cavo di connessione, i connettori e gli alloggiamenti del sistema prima dell'uso, per rilevare la presenza di eventuali incrinature o segni di logoramento. Non utilizzare in presenza di danni.
- ✓ Non collegare gli alimentatori e le prese di corrente CA quando il sistema si trova nello spazio del paziente.

### Preparazione per l'esame

Prima di eseguire una scansione, verificare di avere a disposizione tutto il necessario e che il dispositivo sia pronto per l'uso come indicato di seguito.

- Il sistema è acceso e ha carica della batteria sufficiente per la scansione (il LED delle sonde lampeggia in verde e le icone della batteria del display indicano che sono cariche).
- Il trasduttore Uscan è stato pulito o disinfettato secondo necessità (vedere <u>Pulizia e disinfezione del</u> <u>trasduttore</u>).
- > Si ha a disposizione un gel idoneo per la trasmissione degli ultrasuoni.
- > Il paziente è posizionato opportunamente in posizione supina.

### Impostazioni standard

Premere il *pulsante di accensione* per accendere il sistema. Le impostazioni regolabili non possono aumentare l'output acustico, garantendo così che il dispositivo funzioni sempre entro livelli sicuri. Quando si accende il dispositivo appare la *schermata Home* (Fig 3.1), con quattro riquadri:

- Toccare Ultrasuono per eseguire un esame, con scansione addominale come impostazione predefinita. Questa opzione non è disponibile quando nelle impostazione di Uscan non è selezionato "Pulsante Mostra ultrasuono sulla schermata Home".
- Toccare Scansione vescica per eseguire un esame, con la misurazione del volume della vescica come impostazione predefinita.
- Toccare È la prima volta? per visualizzare un video di aiuto.
- Toccare *Revisione scansione* per rivedere gli esami memorizzati localmente. Questa opzione non è disponibile se *Archiviazione locale* non è abilitato durante <u>Impostazioni</u>.

### Scansione a ultrasuoni

Toccare *Ultrasuono* sulla *schermata Home* (vedere la Fig 3.1) per avviare una scansione a ultrasuoni.

### Impostazioni ultrasuoni

Toccare il *menù Settaggi scansione* (Fig 3.2) per cambiare l'impostazione.

I settaggi scansione sono impostazioni di ultrasuoni personalizzate per ogni applicazione clinica.

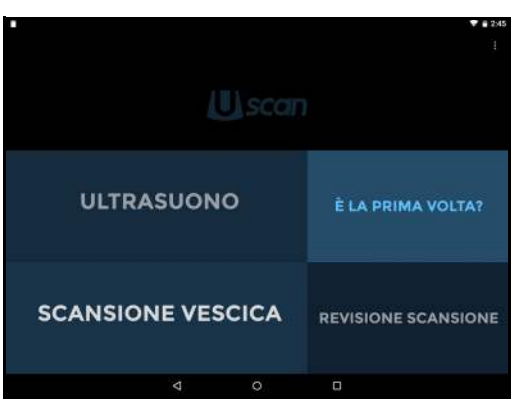

Fig 3.1 Schermata Home

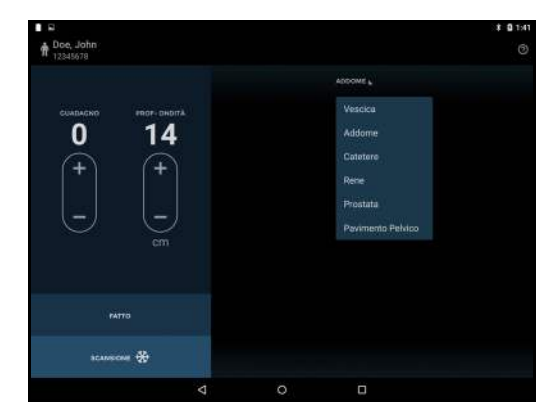

Fig 3.2 Selezione delle impostazioni

### Scansione a ultrasuoni

Il *pulsante Scansione* della sonda corrisponde all'*icona di orientamento* sul display. Per convenzione il *pulsante Scansione* si trova alla destra del paziente per scansioni trasversali, ed è rivolto verso la testa per scansioni sagittali o coronali. Toccare il *pulsante Scansione* per iniziare (sbloccare) e arrestare (bloccare) le scansioni a ultrasuoni. L'immagine generata automaticamente ha forma settoriale o a torta di circa 120° (vedere la Fig 3.3).

Sono forniti i controlli per la modifica del guadagno (luminosità) e la profondità ( $\underline{Fig 3.3}$ ).

Toccando il simbolo 📻 si aumenta il guadagno o la profondità. Toccando il simbolo 🔄 si riduce il guadagno o la profondità.

Pizzicare con le dita per ingrandire o rimpicciolire le immagini.

### Misurazione con gli ultrasuoni

Toccare l'icona *Misura* per inserire calibri, frecce o misure di volume sulle immagini:

- > I calibri misurano una distanza lineare tra due punti.
- Le frecce evidenziano parte dell'immagine, ma non eseguono una misurazione.

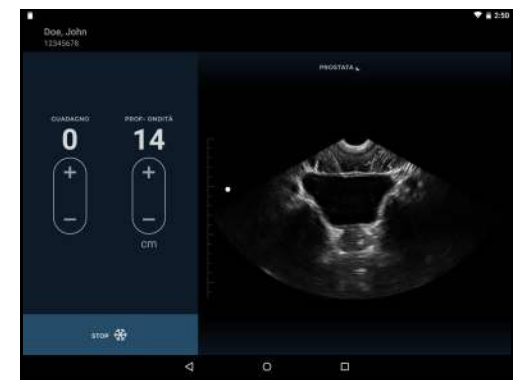

Fig 3.3 Scansione a ultrasuoni

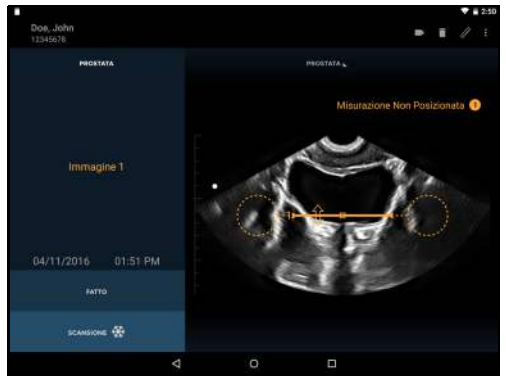

Fig 3.4 Misura della distanza

Le misurazioni di volume misurano il volume di un ellissoide usando 3 misure calibro (longitudinale, trasversale e anteroposteriore) attraverso due immagini (vedi Fig 3.6). Le misurazioni longitudinale e trasversale sono posizionate sulla prima immagine, mentre la misurazione anteroposteriore è posizionata sulla seconda immagine. La prima e la seconda immagine devono essere ortogonali.

Spostare il calibro o la freccia utilizzando i seguenti strumenti:

- Maniglia con cerchio per posizionare ogni estremità del calibro nel posto giusto.
- Maniglia con quadrato al centro per spostare il calibro intorno allo schermo.
- Maniglia con doppia freccia per ruotare il calibro intorno al proprio centro.

È possibile inserire quattro misurazioni per immagine. Toccare l'immagine esterna alla forma, per terminarne la modifica. Toccare una forma per selezionarla nuovamente per la modifica.

Le unità di misura sono i centimetri per la distanza e i centimetri cubi per il volume.

### Movie a ultrasuoni

Toccare l'icona *Movie* per salvare fino a otto secondi di ecografia sotto forma di movie clip.

- Il movie clip viene salvato con un'icona di filmato in basso a sinistra dell'area dell'immagine.
- Toccare l'icona movie sull'immagine per visualizzare i controlli del movie.

• 21/64

- Scorrere i fotogrammi dell'immagine trascinando il contrassegno di avanzamento
- Toccare u e per mettere in pausa e riprodurre il movie clip.
- Toccare l'icona *Salva movie* per salvare il fotogramma d'immagine attualmente visualizzato.
- Toccare qualsiasi punto sull'immagine per nascondere i controlli del movie.

### Scansione vescica

### Misurazione del volume della vescica

Sulla *schermata Home*, toccare *Scansione vescica* per avviare un esame. Per misurare il volume della vescica procedere come segue:

Il paziente predefinito viene visualizzato come un'icona. Per cambiare, toccare l'icona e selezionare il tipo di paziente appropriato (Normale, Pediatrico, Profondo, Gestante o Riproduzione artificiale di vescica).

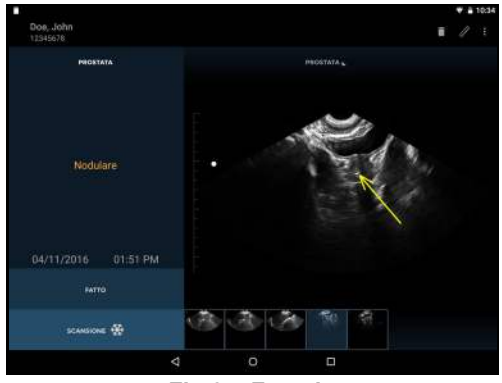

Fig 3.5 Freccia

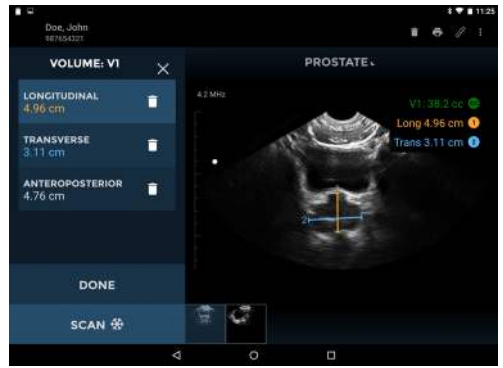

Fig 3.6 Misura del volume

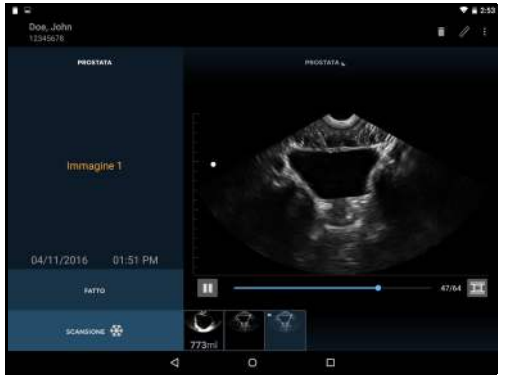

Fig 3.7 Movie clip salvati

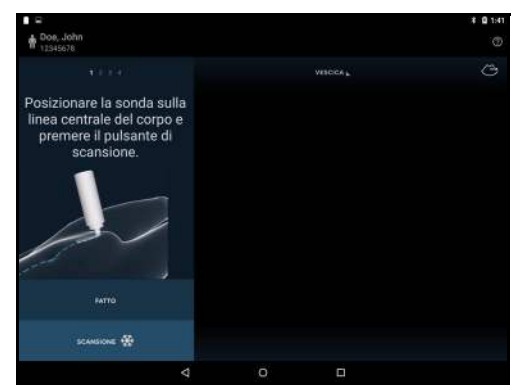

Fig 3.8 Applica gel

- Palpare l'osso pubico e mettere un generoso volume di gel circa 1 pollice (3 cm) al di sopra dell'osso pubico (tra l'osso pubico e l'ombelico) (vedere la Fig 3.8).
- Posizionare la sonda sulla linea mediana del paziente, 1 pollice al di sopra dell'osso pubico, con il *pulsante Scansione* diretto verso la testa del paziente, e angolato così che il trasduttore punti leggermente verso i piedi del paziente. Toccare l'icona *Scansione* della sonda per avviare la misurazione.
- Se la sonda non è posizionata correttamente, il display chiederà all'utente di spostarla (<u>Fig 3.10</u>). Se necessario, spostare la sonda in alto o in basso, come indicato, facendola scorrere lungo la linea mediana del corpo con il *pulsante Scansione* sempre rivolto verso la testa del paziente.
- Quando il sistema rileva che la sonda si trova nella posizione corretta, il display chiede all'utente di spostare la sonda con un movimento a ventaglio verso sinistra e verso destra per acquisire i dati tridimensionali della vescica (Fig 3.11). Il movimento a ventaglio viene avviato inclinando la sonda a sinistra o a destra fino a 45 gradi rispetto alla linea verticale, e quindi inclinandola indietro nella direzione opposta verso l'altro lato a circa 45 gradi dalla linea verticale, come mostrato in Fig 3.11, permettendo al fascio di ultrasuoni di acquisire l'intera vescica. Quando si effettua il movimento a ventaglio considerare quanto segue:
  - Evitare che il trasduttore scivoli sulla cute del paziente.
  - Non muoverlo troppo velocemente. In linea di massima un movimento a ventaglio completo dovrebbe impiegare circa 3-5 secondi.
  - Non torcere il trasduttore.
  - Angolare la sonda in modo che la vescica sia al centro dell'immagine ecografica.
- Durante l'acquisizione, il display visualizzerà la posizione della sonda. Quando l'acquisizione dei dati tridimensionali è completa, il sistema termina automaticamente la scansione e visualizza il volume misurato (Fig 3.12).

Viene visualizzato un video sulla completa acquisizione della vescica.

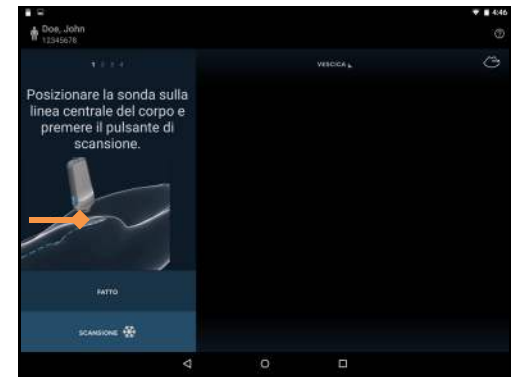

Fig 3.9 Posizionare il trasduttore e avviare la scansione

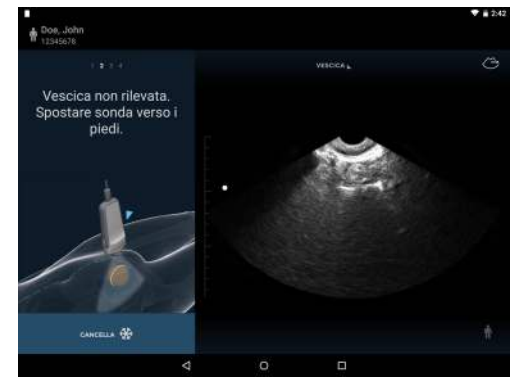

Fig 3.10 Posizionamento del trasduttore

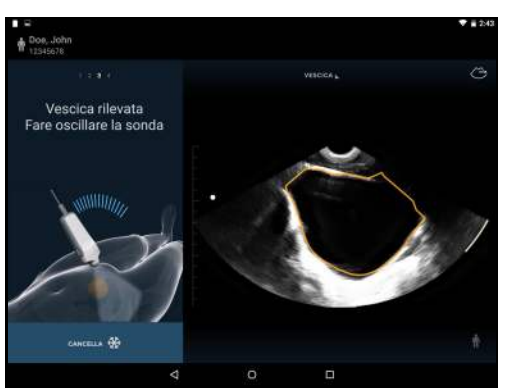

Fig 3.11 Acquisire dati

### Correzione della misurazione della vescica

Correggere gli errori nel tracciare il contorno della vescica come segue:

- Toccare *l'icona Matita* (*S*) per iniziare la modifica del profilo.
- Toccare *l'icona Ridisegna* (*Solutional contential de la contential de la con*
- Toccare il *profilo vescica* per regolare il profilo esistente. Apparirà un cerchio di trascinamento. Trascinare il contorno in modo da allinearlo con la parete vescicale. I profili regolati cambiano colore diventando blu (vedi Fig 3.13).
- Per regolazioni di precisione, zoomare per ingrandire l'immagine, quindi regolare il contorno.
- Toccare l'icona *Play* o trascinare il contrassegno di avanzamento per controllare altre immagini.
   Ogni immagine presente in una misura può essere regolata se necessario.
- Se è stato disegnato il profilo della vescica dove la vescica non è presente, trascinare il contrassegno di avanzamento fino all'estremità della vescica, toccare e selezionare *Contrassegna estremità vescica*.

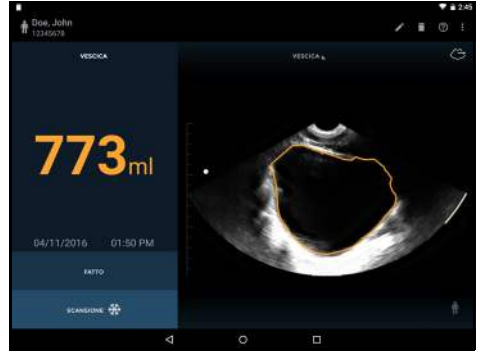

Fig 3.12 Volume misurato

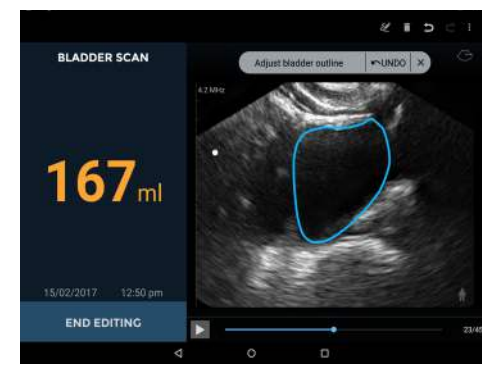

Fig 3.13 Regolazione profilo

> Toccare *Fine modifica* per finire.

### Feedback sonoro

Durante la misurazione della vescica, Uscan fornisce un feedback sonoro come segue:

- Quando il sistema ha rilevato una vescica e l'utente può avviare il movimento a ventaglio della sonda, viene emesso un doppio bip breve
- Se un utente avvia il movimento della sonda prima che il sistema abbia trovato la vescica, suona un cicalino
- > Quando il sistema si aspetta che l'utente cambi la direzione del movimento a ventaglio, suona un trillo
- > Al completamento di una scansione viene emesso un bip
- > Al completamento di una scansione da 0 ml viene emesso un segnale acustico forte

# Funzioni comuni

### Scansioni multiple

Toccare semplicemente l'icona *Scansione* **\*** o fare clic sul *pulsante Scansione* **\*** della sonda per aggiungere all'esame più misurazioni del volume della vescica o scansioni a ultrasuoni.

Quando sono state eseguite scansioni multiple nella parte inferiore dell'area dell'immagine vengono visualizzate miniature delle immagini. Una piccola icona di movie è incorporata nelle miniature dei movie.

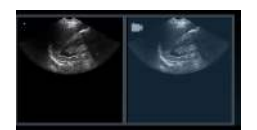

Toccare una miniatura per visualizzare un'immagine o scorrere da destra a sinistra sull'area dell'immagine per passare all'immagine successiva.

### Eliminazione immagini

Toccare l'icona *Elimina* per eliminare l'immagine visualizzata.

### Modificare/salvare esami

Toccare *Fatto* per concludere l'esame. Il sistema salva automaticamente l'esame in un archivio locale o remoto, se abilitato (vedere <u>Impostazioni</u>). Un'icona di archiviazione remota viene visualizzata accanto a *Fatto* quando l'archiviazione remota è abilitata. All'utente viene richiesto di inserire i dati del paziente (vedere <u>Inserimento dei dati paziente</u>) se non sono già stati inseriti.

# Dopo l'uso

Dopo ogni uso e tra un paziente e quello successivo, la sonda e il trasduttore devono essere puliti e disinfettati adeguatamente seguendo la procedura descritta in questo manuale (vedere <u>Pulizia e disinfezione del trasduttore</u>).

### Spegnimento di Uscan

Tenere premuto il *pulsante di accensione* del display Uscan per spegnere Uscan.

# 4. ALTRE FUNZIONI

# Annotazioni

Alle singole immagini possono essere aggiunte delle annotazioni.

- Toccare l'icona : per visualizzare il menù Esami.
- Selezionare Annotazione dall'elenco a discesa (Fig 4.1).
- Selezionare dal set predefinito di annotazioni, o selezionare l'annotazione di testo o vocale per le annotazioni personalizzate (Fig 4.2).

Le annotazioni vengono applicate alle singole immagini.

### Annotazioni di testo

Selezionare *Annotazione di testo* per inserire annotazioni personalizzate utilizzando la tastiera su schermo.

### Annotazioni vocali

Selezionare *Annotazioni vocali* per salvare un messaggio registrato con un'immagine. Vengono visualizzati i controlli della registrazione vocale.

| Annotazione vocale |   |  |        |  |  |  |  |  |
|--------------------|---|--|--------|--|--|--|--|--|
| •                  |   |  | 0:00.0 |  |  |  |  |  |
|                    | Ŷ |  | T      |  |  |  |  |  |

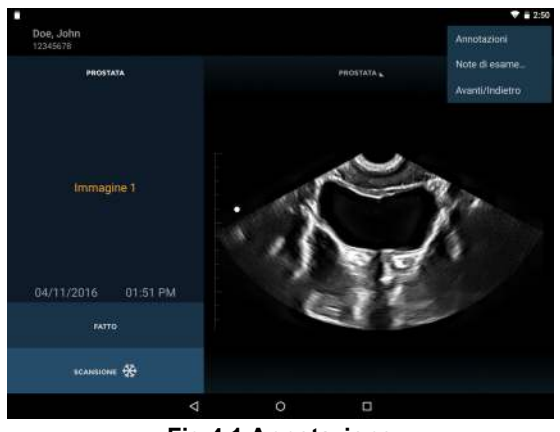

Fig 4.1 Annotazione

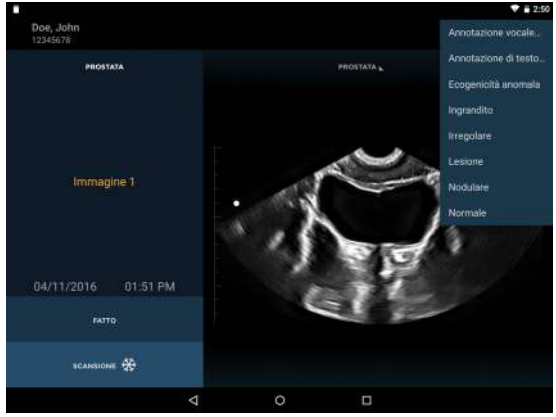

Fig 4.2 Elenco annotazioni

Premere l'icona **I** *microfono* per registrare. Parlare in modo chiaro nel microfono del dispositivo Uscan. Premere l'icona **I** *Stop* per terminare la registrazione. Viene visualizzata la durata della registrazione. Premere nuovamente l'icona **I** *microfono* per finire le registrazioni vocali.

Premere il pulsante **Play** per riprodurre una registrazione vocale.

Nell'angolo in basso a sinistra delle immagini con registrazioni vocali collegate viene visualizzata un'icona *Annotazione Vocale*. Toccare questa icona per aprire la *finestra Annotazione Vocale* e riprodurre l'annotazione vocale esistente.

Premere l'icona 📋 *Elimina* per eliminare la registrazione.

# Note di esame

È possibile aggiungere note per un esame.

- Toccare l'icona i per visualizzare il menù Esami.
- Selezionare Note di esame... dall'elenco a discesa (Fig 4.1).
- Utilizzare la tastiera su schermo per digitare le note nella casella di testo.
- Toccare l'*icona microfono* per utilizzare il riconoscimento vocale per inserire delle note (disponibile solo con Wi-Fi).

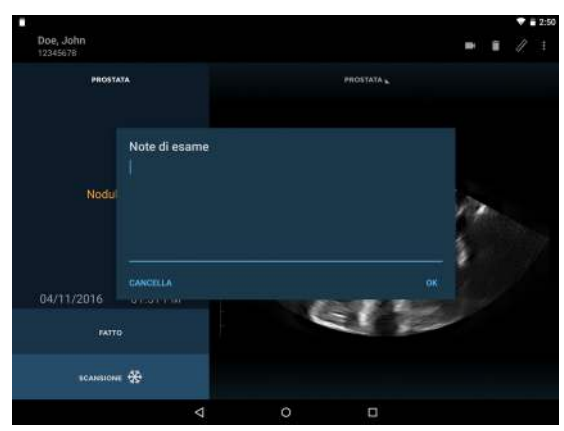

Fig 4.3 Note di esame

### Inserimento dei dati paziente

Se vengono salvati dei dati, saranno necessari i dati paziente. I pazienti possono già essere memorizzati nel sistema o sarà necessario inserirli.

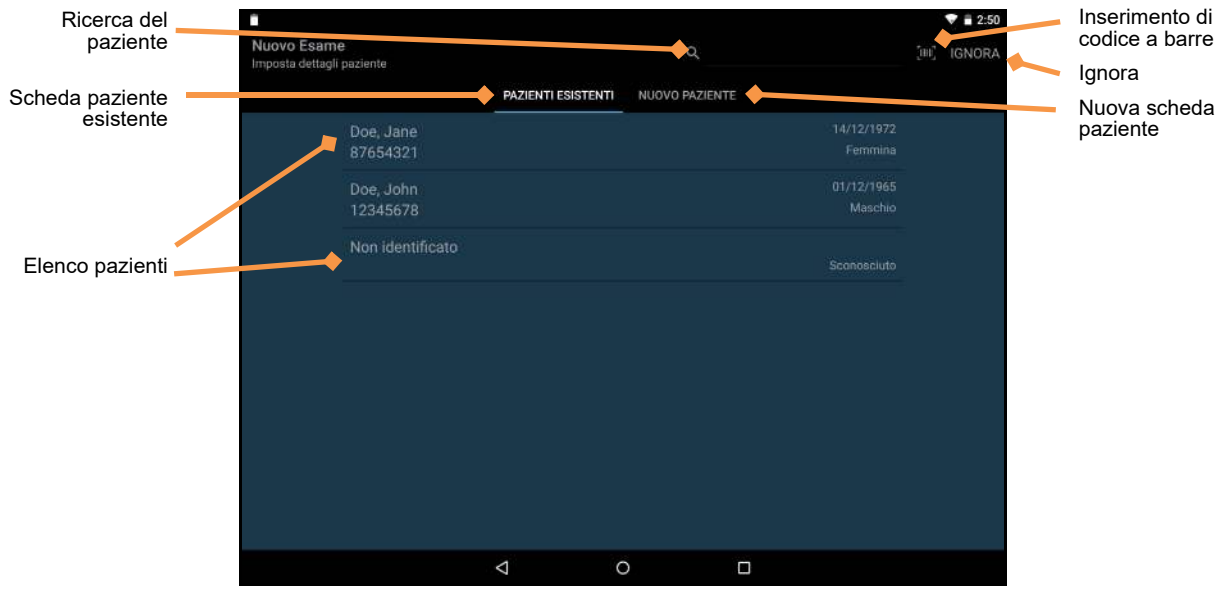

Fig 4.4 Inserimento dei dati paziente

L'origine dei nomi dei pazienti è un'impostazione di preferenza dell'utente (vedere <u>Impostazioni</u>), e può essere un archivio locale o un server remoto.

L'elenco dei pazienti viene visualizzato sotto la scheda *Pazienti esistenti*. Toccare il nome del paziente per selezionarlo da un elenco. Quando si effettua l'interrogazione sui pazienti da un server remoto, potrebbe essere necessario digitare alcune lettere nel campo di ricerca per visualizzare i pazienti.

### Il campo Cerca 🔍

può essere utilizzato per trovare un paziente esistente.

Toccare l'*icona codice a barre* o utilizzare un lettore di codici a barre per eseguire la ricerca utilizzando un codice a barre del paziente.

Toccare l'icona *Ignora* per evitare l'immissione dei dati del paziente. Nota: verrà richiesto di inserire di nuovo i dati dei pazienti durante il salvataggio dell'esame.

Toccare la scheda *Nuovo paziente* per inserire i dettagli per un nuovo paziente utilizzando la tastiera su schermo.

# Stampa

Toccare *l'icona Stampante* per stampare in Rete (vedi <u>Installazione della stampante di rete (opzionale)</u>) o per la stampante Bluetooth (vedi <u>Installazione della stampante Bluetooth (opzionale)</u>).

La stampa di rete utilizza un servizio Mopria (vedi www.mopria.org) che consente la stampa a migliaia di tipi di stampanti di rete. Il dispositivo Unscan deve essere collegato tramite Wi-Fi alla stessa rete della stampante. Per stampare:

- ➢ Toccare ☐ l'icona.
- Toccare STAMPA TUTTO per stampare tutte le scansioni, oppure STAMPA SELEZIONE per stampare solo le scansioni selezionate.
- Selezionare la stampante dall'elenco a discesa.
- Se necessario, impostare il numero di copie, il formato dei fogli, il colore, l'orientamento o le altre opzioni fornite dalla stampante.
- > Toccare l'icona per mandare in stampa.
- La stampa Bluetooth stampa solo l'immagine corrente.

### **Esporta**

Le immagini, i video e i report PDF possono essere esportati nella memoria interna delle visualizzazioni per essere scaricati successivamente su un computer tramite USB.

- > Toccare l'icona : per visualizzare il *menù Esami*.
- > Selezionare *Esporta* dall'elenco a discesa.
- > Selezionare Immagine/Video o Report PDF dall'elenco a discesa.
- Toccare ESPORTA TUTTO per esportare tutte le scansioni, oppure ESPORTA SELEZIONE per esportare solo le scansioni selezionate.

Le immagini, i video o i report PDF vengono salvati nella memoria interna delle visualizzazioni in una sottocartella di "Esportazioni Uscan". La sotto-cartella viene nominata usando il nome del paziente, la data e l'ora dell'esame (NomePaziente - AAAAMMGG HHMMSS).

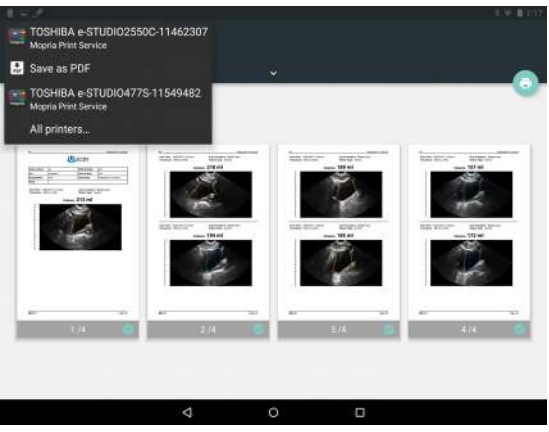

Fig 4.5 Stampa di rete

# **Revisione scansione**

Revisione scansione è disponibile quando è abilitata l'archiviazione locale. Toccare l'icona *Revisione* scansione sulla schermata Home per rivedere gli esami salvati nella memoria locale.

| Ricerca del<br>paziente | <br>Rivedi Esame |                                          |              |                         |                | 0         |   | ♥ ∎ 2:50 | Ignora       |
|-------------------------|------------------|------------------------------------------|--------------|-------------------------|----------------|-----------|---|----------|--------------|
| Scheda paziente         | Seleziona esami  | _                                        |              |                         |                | ~         |   |          | Cabada sasa  |
|                         |                  |                                          | VI           | SUALIZZARE PER PAZIENTE | VISUALIZZARE P | PER ESAME | • |          | Scheda esame |
|                         |                  | Doe, .<br>8765                           | Jane<br>4321 |                         |                |           |   |          |              |
| Elenco pazienti         |                  | <ul> <li>Doe, .</li> <li>1234</li> </ul> | John<br>5678 |                         |                |           |   |          |              |
|                         |                  | <ul> <li>Non i</li> </ul>                | identifica   | ato                     |                |           |   |          |              |
|                         |                  |                                          |              |                         |                |           |   |          |              |
|                         |                  |                                          |              |                         |                |           |   |          |              |
|                         |                  |                                          |              |                         |                |           |   |          |              |
|                         |                  |                                          |              |                         |                |           |   |          |              |
|                         |                  |                                          |              | 4 (                     | 5              |           |   |          |              |

Fig 4.6 Revisione scansione

I dati sono organizzati per paziente, così che a ciascun paziente possa essere collegato uno o più esami, e ogni esame contiene una o più immagini e/o movie (un'immagine/movie potrebbe essere una misurazione del volume della vescica o una scansione a ultrasuoni di un altro organo).

Verrà visualizzato un elenco di pazienti. Toccare il paziente per visualizzare l'elenco di esami collegato a quel paziente. Per visualizzare tutti gli esami, toccare la scheda *Visualizzare per esame*.

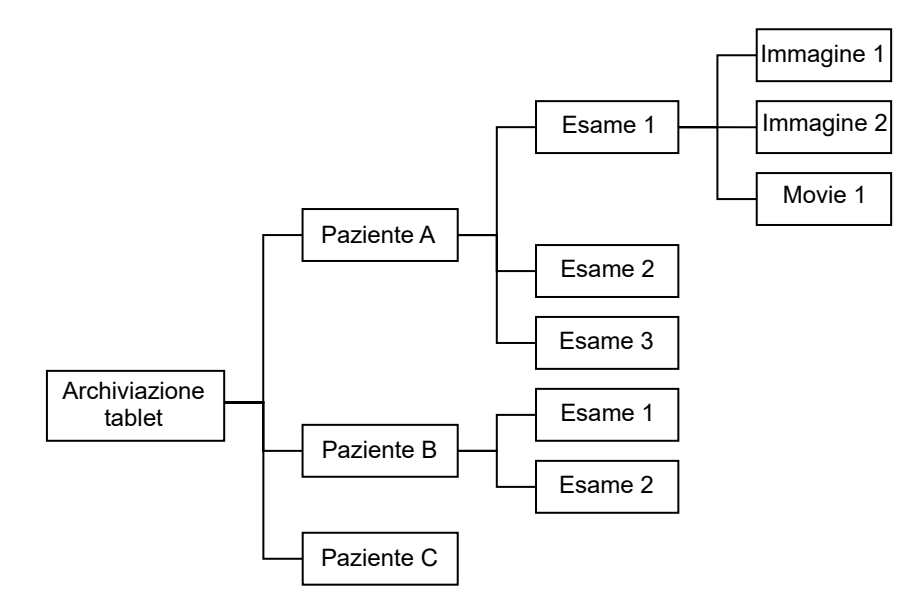

Fig 4.7 Relazione tra pazienti, esami e immagini

Utilizzare la funzione di ricerca per trovare un paziente e gli esami associati. Toccare la freccia del paziente v per visualizzare tutti gli esami associati a un paziente. Toccare l'esame per aprire e rivedere le immagini.

# Eliminazione di esami e pazienti

Per eliminare un esame o un paziente dall'archivio locale, toccare la *modalità Revisione scansione* sulla *schermata Home*. Tenere premuto l'esame o il paziente. L'esame o il paziente viene spuntato, e accanto ad altri pazienti ed esami appaiono le caselle di controllo (vedere la Fig 4.8). Toccare le caselle di controllo di altri pazienti e altri esami, come richiesto, quindi toccare l'*icona del cestino dei rifiuti* in alto a destra della schermata per eliminare tutti gli esami e i pazienti con segno di spunta. Selecionator I

INSULIZZARE PER RAZENTE VISUALIZZARE PER EXAME
O Coco, Jano
Sricistato
O Coco, Jano
Sricistato
O Coco, Jano
O Coco, Jano
O Coco, Jano
O Coco, Jano
O Coco, Jano
O Coco, Jano
O Coco, Jano
O Coco, Jano
O Coco, Jano
O Coco, Jano
O Coco, Jano
O Coco, Jano
O Coco, Jano
O Coco, Jano
O Coco, Jano
O Coco, Jano
O Coco, Jano
O Coco, Jano
O Coco, Jano
O Coco, Jano
O Coco, Jano
O Coco, Jano
O Coco, Jano
O Coco, Jano
O Coco, Jano
O Coco, Jano
O Coco, Jano
O Coco, Jano
O Coco, Jano
O Coco, Jano
O Coco, Jano
O Coco, Jano
O Coco, Jano
O Coco, Jano
O Coco, Jano
O Coco, Jano
O Coco, Jano
O Coco, Jano
O Coco, Jano
O Coco, Jano
O Coco, Jano
O Coco, Jano
O Coco, Jano
O Coco, Jano
O Coco, Jano
O Coco, Jano
O Coco, Jano
O Coco, Jano
O Coco, Jano
O Coco, Jano
O Coco, Jano
O Coco, Jano
O Coco, Jano
O Coco, Jano
O Coco, Jano
O Coco, Jano
O Coco, Jano
O Coco, Jano
O Coco, Jano
O Coco, Jano
O Coco, Jano
O Coco, Jano
O Coco, Jano
O Coco, Jano
O Coco, Jano
O Coco, Jano
O Coco, Jano
O Coco, Jano
O Coco, Jano
O Coco, Jano
O Coco, Jano
O Coco, Jano
O Coco, Jano
O Coco, Jano
O Coco, Jano
O Coco, Jano
O Coco, Jano
O Coco, Jano
O Coco, Jano
O Coco, Jano
O Coco, Jano
O Coco, Jano
O Coco, Jano
O Coco, Jano
O Coco, Jano
O Coco, Jano
O Coco, Jano
O Coco, Jano
O Coco, Jano
O Coco, Jano
O Coco, Jano
O Coco, Jano
O Coco, Jano
O Coco, Jano
O Coco, Jano
O Coco, Jano
O Coco, Jano
O Coco, Jano
O Coco, Jano
O Coco, Jano
O Coco, Jano
O Coco, Jano
O Coco, Jano
O Coco, Jano
O Coco, Jano
O Coco, Jano
O Coco, Jano
O Coco, Jano
O Coco, Jano
O Coco, Jano
O Coco, Jano
O Coco, Jano
O Coco, Jano
O Coco, Jano
O Coco, Jano
O Coco, Jano
O Coco, Jano
O Coco, Jano
O Coco, Jano
O Coco, Jano
O Coco, Jano
O Coco, Jano
O Coco, Jano
O Coco, Jano
O Coco, Jano
O Coco, Jano
O Coco, Jano
O Coco, Jano
O Coco, Jano
O Coco, Jano
O Coco, Jano
O Coco, Jano
O Coco, Jano
O Coco, Jano
O Coco, Jano
O Coco, Jano
O Coco, Jano
O Coco, Jano
O Coco, Jano
O Coco, Jano
O Coco, Jano
O Coco, Jano
O Coco, Jano
O Coco, Jano
O Coco, Jano
O Coco, Jano
O Coco, Jano
O Coco, Jano
O Coco, Jan

In alternativa, utilizzare il menù toccando l'icona **S**ono disponibili le seguenti opzioni di menù:

Fig 4.8 Eliminazione di pazienti

- > Usare *Elimina pazienti senza esami* per eliminare tutti i pazienti senza esami associati.
- > Utilizzare *Elimina tutto* per eliminare tutto ad eccezione degli esami aperti.
- Utilizzare *Elimina i più vecchi* per creare spazio nella memoria locale. Almeno il 10% degli esami più vecchi viene eliminato.

# Sicurezza dei dati

La sicurezza dei dati è incorporata nel sistema come segue:

- Il sistema può essere bloccato mediante un PIN o una password. Nessun utente sarà in grado di accedere a nessun dato del sistema senza accesso al PIN o alla password.
- Tutti i dati salvati sul sistema vengono crittografati tramite VPN certificato FIPS 140-2 (crittografia a 256-bit), crittografia accelerata 256-HW per Data-at-Rest (DAR). Qualora il sistema venga rubato, nessun dato sarà accessibile senza il PIN o la password.
- Sono supportati protocolli sicuri Wi-Fi, che consentono il salvataggio dei dati sicuro in un archivio remoto, senza archiviazione locale dei dati dei pazienti.
- Non ci sono porte aperte per Internet. Nel caso in cui una terza parte sia in grado di accedere al sistema, non sarà in grado di accedere ai dati senza il PIN o la password.
- Non è possibile installare né eseguire sul sistema applicazioni di terzi, prevenendo così malware e virus.

### Impostazione di una password dispositivo

Per impostare un PIN o una password dispositivo:

- 1. Dalla *schermata Home* toccare **i** *menù Uscan*, toccare *Impostazioni*, quindi selezionare *Impostazioni di sistema*.
- Selezionare Sicurezza 6 Security.
- 3. Toccare il blocco schermo Screen lock Swipe
- 4. Selezionare PIN PIN o Password Password.
- 5. Inserire il PIN o la password.
- 6. Toccare Continua CONTINUE
- 7. Confermare il PIN o la password.
- 8. Toccare OK OK
- 9. Selezionare la preferenza dei contenuti di notifica.
- 10. Toccare *Home* O per tornare alla *schermata Home* di Uscan.

# 5. MANUTENZIONE E RISOLUZIONE DEI PROBLEMI

### Manutenzione

# Avviso A

- ✓ Non è consentita alcuna modifica a questa apparecchiatura.
- ✓ Nessuna parte del presente dispositivo può essere riparata dall'utente. Contattare l'assistenza clienti <u>Signostics</u> o il distributore Signostics per la manutenzione o la riparazione.
- ✓ La batteria interna della sonda non deve essere sostituita dall'utente in quanto potrebbe generarsi un incendio o un'esplosione.

Uscan non richiede manutenzione di routine o periodica dei componenti hardware e software.

Ispezionare l'alloggiamento del trasduttore e dell'unità display, nonché i connettori e i cavi prima di ogni utilizzo; in presenza di eventuali danni smettere immediatamente di utilizzare il dispositivo. Contattare l'assistenza clienti <u>Signostics</u> oppure il distributore **Signostics** per predisporre la riparazione o la sostituzione.

Se Uscan presenta un comportamento anomalo o se si sospetta la presenza di danni, occorre interrompere immediatamente l'utilizzo del dispositivo. Contattare l'assistenza clienti <u>Signostics</u> oppure il distributore **Signostics** per predisporre la riparazione o la sostituzione.

Per richiedere la sostituzione della batteria, è necessario restituire il dispositivo **Uscan** all'assistenza clienti Signostics o al rivenditore **Signostics**. Se si prevede di smaltire il dispositivo **Uscan**, riciclare le batterie, ove possibile, e rispettare le linee guida e le direttive locali sullo smaltimento.

# Attenzione

- ✓ I cristalli del trasduttore a ultrasuoni sono fragili e si danneggiano facilmente in caso di urti, cadute o vibrazioni eccessive.
- ✓ Evitare di piegare o di avvolgere il cavo di connessione.

Se il dispositivo Uscan cade o subisce un urto pesante

- Ispezionare il dispositivo. Se si rilevano danni gravi, non utilizzare il dispositivo e segnalare il problema al rivenditore Uscan per la riparazione.
- > Accendere il dispositivo e verificare il normale funzionamento di tutti i controlli.
- Toccare il menu Home e selezionare Manutenzione e Calibrazione sonda per controllare i sensori inerziali della sonda.

In caso di problemi relativi al funzionamento del dispositivo, segnalare i guasti al rivenditore **Uscan** per l'ispezione e/o la riparazione.

### Manutenzione della batteria

Le batterie del dispositivo **Uscan** non possono essere rimosse dall'utente. Se il dispositivo non verrà utilizzato per un periodo prolungato di tempo occorre prendere delle precauzioni. Prima del deposito, caricare completamente il dispositivo. Spegnere il dispositivo quando lo si ripone, e conservarlo a temperatura ambiente o inferiore. Tirare fuori il dispositivo almeno ogni sei mesi per ricaricarlo.

# 

✓ Le batterie del dispositivo Uscan devono essere caricate almeno ogni sei mesi, anche nel caso in cui il dispositivo non venga utilizzato. Quando le si conserva per più di 3 giorni, riporle a temperatura ambiente o inferiore.

# Pulizia e disinfezione del trasduttore

# Avviso 🔨

- ✓ Rimuovere tutti i granelli di polvere e altre sostanze dalle fessure e dalle superfici durante la pulizia del sistema e dei componenti.
- ✓ Il dispositivo è fornito non sterile.
- ✓ Pulire e disinfettare il trasduttore prima dell'uso su un nuovo paziente.
- ✓ Prima di procedere alla pulizia o alla disinfezione, spegnere Uscan e scollegarlo dall'alimentazione.
- ✓ Non immergere in alcun liquido la sonda, l'unità display o l'alimentatore (caricabatterie) in quanto potrebbe verificarsi uno shock elettrico. La sonda a ultrasuoni è IPX1 e questo consente la caduta verticale di acqua sulla sonda. Il display non possiede alcuna protezione contro l'infiltrazione di acqua. Fare riferimento al manuale utente del display.
- ✓ Pulire e disinfettare il sistema prima di porlo in una borsa per il trasporto. Per conservare la sonda, utilizzare il portasonda Signostics in dotazione. Pulire e disinfettare il portasonda regolarmente.

# Attenzione

- ✓ Usare solo i metodi di disinfezione consigliati.
- ✓ Usare con parsimonia detergenti abrasivi, alcool isopropilico o solventi, e se li si usa pulire immediatamente e rimuovere le sostanze residue dal dispositivo Uscan.
- ✓ Non sterilizzare mediante calore nessuna parte del dispositivo Uscan.

### Pulizia

Signostics consiglia l'uso di un panno morbido, leggermente inumidito con acqua tiepida o una soluzione detergente delicata per la pulizia della sonda e del trasduttore. Pulire le superfici con il panno umido, e asciugare con un panno morbido pulito.

Per i requisiti di pulizia del display fare riferimento al relativo manuale.

### Disinfezione

Con Uscan può essere utilizzato il seguente metodo di disinfezione:

- > T-Spray II di Pharmaceutical Innovations del New Jersey
- Sani-Cloth<sup>®</sup> Active di *PDI* di Flint, Regno Unito
- Salviette Tuffie 5 di VernaCare del Lancashire, Regno Unito
- Salviette disinfettanti Protex di Parker Laboratories del New Jersey
- Qualsiasi salvietta impregnata di alcool isopropilico con <= 70% p/p di alcool</p>

Fare riferimento al sito Web <u>Signostics</u> per ulteriori opzioni di disinfezione.

### Attenzione

Ridurre al minimo l'applicazione di disinfettante a base di alcool su materiali sovrastampati colorati.
 L'uso a lungo termine può provocare degradazione del materiale. Se su parti sovrastampate viene applicato disinfettante a base di alcool, rimuovere immediatamente strofinando con un panno umido.

La sonda e il trasduttore a ultrasuoni possono essere disinfettati strofinandoli o usando un metodo di disinfezione spray. In primo luogo, pulire la sonda a ultrasuoni e il trasduttore come indicato in precedenza. In seguito, strofinare o nebulizzare la sonda e il trasduttore con un disinfettante e rispettare il tempo di posa consigliato dai produttori del disinfettante. Rimuovere eventuali residui con un panno morbido inumidito con acqua. Non lasciare che la soluzione utilizzata si asciughi sulla sonda e sul trasduttore.

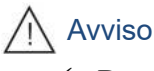

✓ Dopo la pulizia o la disinfezione esaminare la sonda a ultrasuoni e il display come appropriato per verificare l'eventuale presenza di crepe o perdite, e in caso affermativo interrompere l'utilizzo del sistema e contattare l'assistenza clienti <u>Signostics</u> o il distributore locale Signostics.

# Risoluzione dei problemi

| Tabella 5.1 | Guida a | lla risoluzione | dei problemi |
|-------------|---------|-----------------|--------------|
|-------------|---------|-----------------|--------------|

| Sintomo                                                                                                    | Possibile causa                                                | Soluzione                                                                                                    |
|----------------------------------------------------------------------------------------------------|----------------------------------------------------------------|----------------------------------------------------------------------------------------------------|
| U <b>scan</b> non si accende.                                                                                                    | Batteria scarica.                                              | Collegare il caricabatterie del display e procedere all'accensione.                                                                                                    |
| Uscan visualizza un messaggio di<br>"Errore sonda" all'inizio o durante<br>una scansione.                                                                                                    | Guasto del<br>trasduttore.<br>Batteria della<br>sonda scarica. | Scollegare il connettore USB dalla sonda, attendere<br>10 secondi e ricollegarlo.<br>Verificare lo stato della batteria e collegare l'unità display<br>all'alimentatore (caricabatterie) se la batteria della sonda o<br>del display è scarica.<br>Se la sonda non viene ancora riconosciuta, staccarla e<br>collegarla direttamente all'alimentatore Signostics (P003198)<br>e lasciare in ricarica per 2 ore. |
| La batteria del dispositivo Uscan<br>non si ricarica dopo un periodo di<br>uso intenso. Lo stato batteria indica<br>che le batterie non si ricaricano<br>nonostante il sistema sia collegato<br>all'alimentatore (caricabatterie). | La temperatura<br>della batteria<br>supera i 45°C.             | Lasciar raffreddare il dispositivo per 10-15 minuti, quindi provare a caricare nuovamente la batteria.                                                                                                    |
| Uscan non risponde o non si accende dopo la ricarica.                                                                                                    | Errore di sistema sconosciuto.                                 | Spegnere e riaccendere Uscan.                                                                                                    |
| Qualsiasi messaggio di errore non<br>risolto grazie alle azioni<br>soprastanti o all'azione suggerita<br>sullo schermo.                                                                                                    | Errori vari.                                                   | I messaggi di errore generati dal sistema saranno<br>accompagnati da una descrizione dell'errore o da un codice<br>di errore. Se l'errore persiste, contattare l'assistenza clienti<br><u>Signostics</u> o il distributore indicando il messaggio e il codice.                                                                                                    |

### Risoluzione dei problemi clinici

La tecnica di scansione incide sulla qualità dell'immagine a ultrasuoni durante una misurazione della vescica e, di conseguenza, sulla precisione della misurazione. I seguenti suggerimenti aiutano a produrre misurazioni affidabili e ripetibili:

- Muovere e angolare la sonda in modo che il centro della vescica sia al centro dell'immagine a ultrasuoni.
- Applicare una moderata pressione verso il basso. Sui pazienti robusti, applicare una ferma pressione verso il basso.
- Muovere la sonda a ventaglio a una velocità uniforme, al fine di completare la misurazione in meno di cinque secondi.

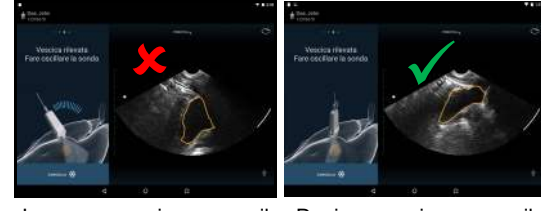

Leggera pressione verso il basso basso

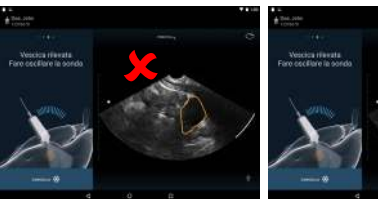

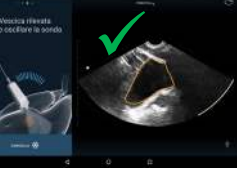

Vescica fuori centro

Vescica centrata

Fig 5.1 Tecnica di scansione

> Stabilire un punto che faccia da perno e non far scivolare o far scorrere la punta della sonda.

### Assistenza tecnica Signostics

Se il problema persiste o si ripresenta, contattare l'assistenza tecnica <u>Signostics</u> o il rivenditore Signostics. Per gli altri Paesi, fare riferimento al sito web Signostics (vedere <u>Informazioni di contatto</u> pagina 12).

# 6. CONNETTIVITÀ E ACCESSORI

# Accessori

I seguenti accessori sono supportati da Uscan:

- Stampante wireless
- Lettore di codici a barre wireless
- Supporto mobile Signostics (P004013)
- Alimentatore Signostics (P003198)
- Connettività del sistema

# Avviso

- ✓ L'utente non deve toccare i connettori del dispositivo mentre è in contatto fisico con il paziente.
- ✓ La sonda Uscan è collegata a un display Android che utilizza il software Signostics per configurare un sistema medico. Il display Android deve essere certificato secondo i rispettivi standard IEC e le particolari deviazioni nazionali (IEC 60950 o IEC 60601-1: 2<sup>a</sup> e/o 3<sup>a</sup> edizione).
- ✓ Non collegare il display Uscan a computer esterni o a periferiche tramite la porta USB, a meno che il sistema non sia al di fuori dell'area del paziente. Il mancato rispetto di queste linee guida può causare uno shock elettrico.
- ✓ Il montaggio del display Uscan su un supporto mobile è configurazione di un sistema medico. Utilizzare solo l'accessorio supporto mobile Signostics in dotazione (P004013).
- ✓ Collegare unicamente accessori o elementi specificatamente compatibili con il dispositivo Uscan. Contattare l'assistenza clienti <u>Signostics</u> o il rivenditore Signostics per informazioni su accessori e sistemi compatibili.
- ✓ Quando si utilizza il supporto mobile Signostics, se è necessaria una presa multipla utilizzare solo un cavo di uscita e di alimentazione certificato a norma IEC 60601-1, e fissarlo al supporto mediante un bullone e uno strumento.

# Fonti di alimentazione

Durante il funzionamento, il dispositivo Uscan viene alimentato elettricamente da una batteria interna. La batteria può essere ricaricata dalla rete elettrica tramite gli alimentatori (caricabatterie) in dotazione.

### **Batteria interna**

I display Uscan e la sonda Uscan contengono batterie interne.

Se alimentato con una batteria completamente carica, il dispostivo Uscan funziona per oltre 12 ore con un regime medio di funzionamento di 4 scansioni da 1 minuto ogni ora.

Se completamente scarica, e con dispositivo **Uscan** in stand-by, la batteria si ricarica fino all'80% della capacità quando è collegata a una presa di alimentazione (caricabatterie) del display per 3 ore.

# Alimentatori (caricabatterie)

# Avviso 🕂

- ✓ Ricaricare il dispositivo Uscan solo con gli alimentatori (caricabatterie) in dotazione.
- ✓ Se necessario, ricaricare la sonda Uscan solo con l'alimentatore Signostics (caricabatterie) in dotazione (P003198).
- ✓ Gli alimentatori del dispositivo Uscan sono unità dedicate da utilizzare esclusivamente con il sistema Uscan.

- ✓ Non aprire o modificare l'alimentatore Signostics P003198 o altro alimentatore in dotazione: vi è il rischio di shock elettrico.
- ✓ Collegare unicamente all'alimentazione elettrica CA a 100-240 V e 50-60 Hz.
- ✓ Non utilizzare il dispositivo o gli alimentatori (caricabatterie) se danneggiati.

L'alimentatore Signostics (P003198) fornisce alla sonda Uscan una carica compresa tra 0 e 10 W.

La carica completa della sonda, con batteria del tutto scarica, richiede circa 2-3 ore.

# Impostazione del supporto mobile

È disponibile un supporto mobile opzionale (P004013). Il supporto mobile ha una base di montaggio per il display del tablet, un supporto per una stampante wireless opzionale, un portasonda, un supporto per il gel, un piano di lavoro e un comparto attacchi per il montaggio di prese multiple (se necessario).

# Avviso

- ✓ Il montaggio del display Uscan su un supporto mobile è configurazione di un sistema medico. Utilizzare solo l'accessorio supporto mobile Signostics in dotazione (P004013).
- ✓ La sonda Uscan è collegata al display Uscan che esegue il software Signostics per configurare un sistema medico. Il display è stato certificato da Signostics come parte di un sistema medico a norma IEC 60601-1: 3<sup>a</sup> edizione.
- ✓ Non collegare il display Uscan a computer esterni o a periferiche tramite la porta USB, a meno che il sistema non sia al di fuori dello spazio del paziente. Il mancato rispetto di queste linee guida può causare uno shock elettrico.
- ✓ Collegare unicamente accessori o elementi specificatamente compatibili con il dispositivo Uscan. Contattare l'assistenza clienti <u>Signostics</u> o il rivenditore Signostics per informazioni su accessori e sistemi compatibili.
- ✓ Quando si utilizza il supporto mobile Signostics, se è necessaria una presa multipla utilizzare solo un cavo di uscita e di alimentazione certificato a norma IEC 60601-1, e fissarlo al supporto mediante un bullone e uno strumento.

Per configurare il sistema per l'utilizzo mobile, seguire le istruzioni riportate di seguito (e vedere la Fig 6.1):

- 1. Mantenere premuto il *pulsante di accensione* per 2 secondi per accendere il display Uscan.
- 2. Verrà eseguita l'installazione guidata dell'applicazione Uscan. Impostare quanto segue:
  - 2.1 Lingua.
  - 2.2 Data e ora.
  - 2.3 Connettività Wi-Fi.
  - 2.4 Informazioni per la registrazione.
- 3. Inserire il display nella base del supporto mobile.
- 4. Inserire il cavo USB nella base e nella sonda.
- 5. Se necessario montare una presa multipla per uso medico nel comparto attacchi con una vite e un bullone. In caso contrario, utilizzare una prolunga per uso medico (consigliata 2-3 m). Collegare l'alimentatore Signostics e spingere il cavo sull'asta.
- 6. Collegare il connettore di alimentazione CC Signostics nella base.

7. Collegare a una sorgente CA e ricaricare completamente il sistema.

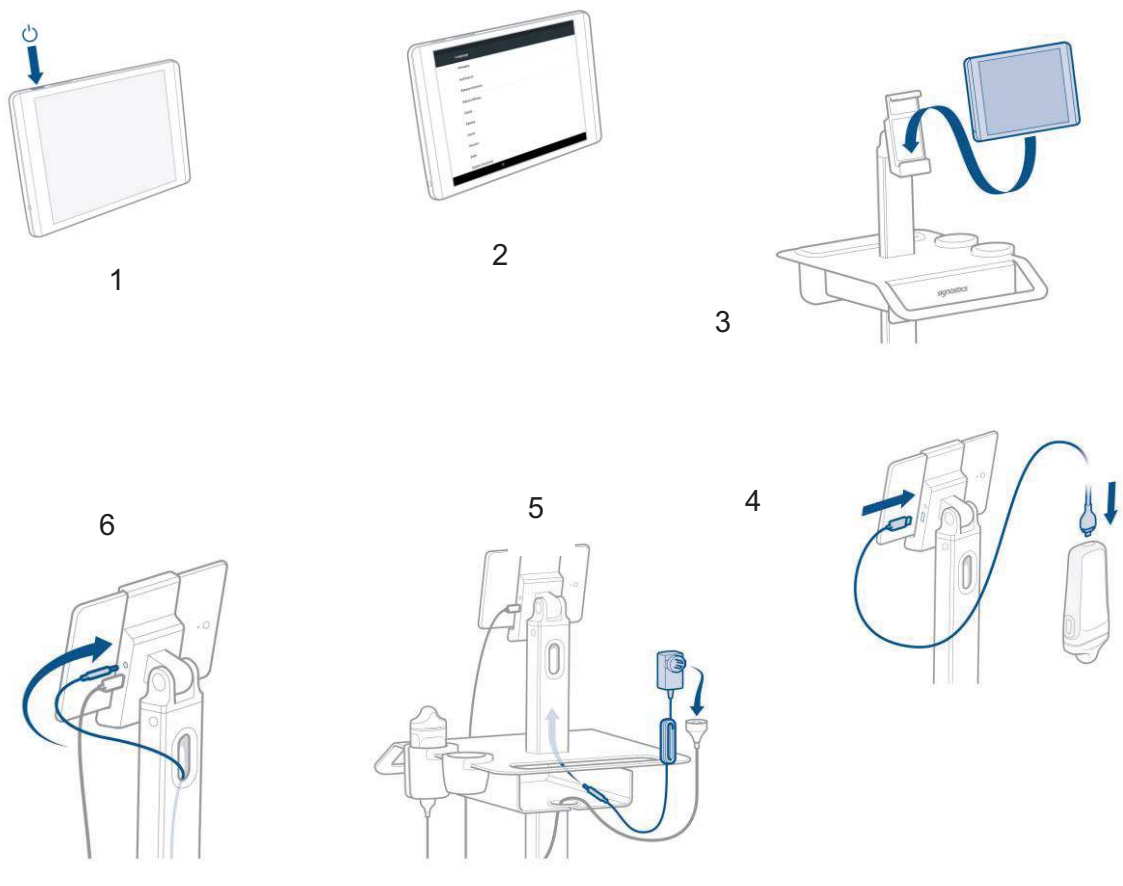

Fig 6.1 Impostazione del supporto mobile

### Pulizia

Signostics consiglia l'uso di un panno morbido, leggermente inumidito con acqua tiepida o una soluzione detergente delicata per la pulizia del supporto mobile. Pulire le superfici con il panno umido, e asciugare con un panno morbido pulito.

### Disinfezione

Dove si prevede contaminazione da fluido corporeo o di altro tipo, il supporto mobile può essere disinfettato nebulizzando un prodotto di disinfezione a scelta e strofinando. Seguire il metodo consigliato dai produttori. Con il **supporto mobile Uscan** può essere utilizzato il seguente metodo di disinfezione:

- > T-Spray II di *Pharmaceutical Innovations* del New Jersey
- Sani-Cloth<sup>®</sup> Active di *PDI* di Flint, Regno Unito
- Salviette Tuffie 5 di VernaCare del Lancashire, Regno Unito
- Salviette disinfettanti Protex di Parker Laboratories del New Jersey
- Qualsiasi salvietta impregnata di alcool isopropilico con <= 70% p/p di alcool</p>

Fare riferimento al sito Web Signostics per ulteriori opzioni di disinfezione.

In primo luogo, pulire il supporto mobile come indicato in precedenza. In seguito, strofinare o nebulizzare il supporto mobile con un disinfettante e rispettare il tempo di posa consigliato dai produttori del disinfettante. Rimuovere eventuali residui con un panno morbido inumidito con acqua.

# 7. SPECIFICHE TECNICHE

# Dimensioni del sistema

### Tabella 7.1 Dimensioni della sonda

| Componente         | Altezza        | Larghezza      | Profondità    | Peso      |
|--------------------|----------------|----------------|---------------|-----------|
| Sonda a ultrasuoni | 147 mm         | 62 mm          | 33 mm         | ~200 g    |
|                    | (5,78 pollici) | (2,44 pollici) | (1,3 pollici) | (~7,1 oz) |

### Tabella 7.2 Dimensioni del cavo

| Componente                               | Lunghezza              |
|------------------------------------------|------------------------|
| Cavo di connessione, display del palmare | 900 mm (35,43 pollici) |
| Cavo di connessione, display del tablet  | 1800 mm (70,9 pollici) |

### Tabella 7.3 Dimensioni del display

| Componente | Altezza        | Larghezza      | Profondità     | Peso      |
|------------|----------------|----------------|----------------|-----------|
| Tablet     | 207 mm         | 137 mm         | 8 mm           | 350 g     |
|            | (8,15 pollici) | (5,39 pollici) | (0,31 pollici) | (12,3 oz) |
| Palmare    | 159,3 mm       | 77,8 mm        | 7,3 mm         | 179 g     |
|            | (6,27 pollici) | (3,06 pollici) | (0,29 pollici) | (6,3 oz)  |

# Condizioni ambientali di funzionamento e conservazione

Uscan è destinato a essere utilizzato e conservato in condizioni ambientali normali all'interno di una struttura medica.

### Tabella 7.4 Range delle condizioni di funzionamento, carica, trasporto e conservazione del dispositivo Uscan

|                                   | Funzionamento                | Trasporto e conservazione   |
|-----------------------------------|------------------------------|-----------------------------|
|                                   | 5°C (41°F) - 40°C (104°F)    | -20°C (-4°F) - 50°C (122°F) |
| Temperatura (°C)                  | 5°C (41°F)                   | -20°C (-4°F)                |
| Umidità relativa (senza condensa) | 15-90%                       | 10-93%                      |
| Pressione                         | 70-101,5 kPa (10,3-14,7 psi) | 50-101,5 kPa (7,3-14,7 psi) |

### Tabella 7.5 Range in condizione di ricarica per il dispositivo Uscan

|                                   | Ricarica                     |
|-----------------------------------|------------------------------|
|                                   | 5°C (41°F) - 40°C (104°F)    |
| Temperatura (°C)                  | 5°C (41°F)                   |
| Umidità relativa (senza condensa) | 20-80%                       |
| Pressione                         | 70-101,5 kPa (10,3-14,7 psi) |

### Modalità di funzionamento

DISCONTINUO: Uscan richiede la scansione non continua per mantenere temperature sicure delle parti a contatto con l'utente. La scansione non continua è richiesta quando la temperatura delle parti a contatto con l'utente si avvicina ai 48°C.

# 

✓ Dopo la conservazione a temperature estreme, verificare la temperatura superficiale del trasduttore prima di applicarlo a un paziente. Una superficie eccessivamente fredda o calda potrebbe ustionare il paziente.

# Attenzione

✓ Utilizzare, caricare e conservare il dispositivo Uscan solo attenendosi ai parametri ambientali approvati.

# Alimentatori (caricabatterie)

Per la sonda Uscan, l'alimentatore è Signostics Power Supply P003198

- Ingresso: alimentazione da 100 a 240 V CA 50-60 Hz
- > Uscita: 5,0 V  $\pm$  0,25 V a 2,0 A, corrente massima

Il display del tablet Uscan può anche utilizzare l'alimentatore CA HP da 18 W opzionale.

- > Ingresso: alimentazione da 100 a 240 V CA 50-60 Hz
- > Uscita: 12,0 V  $\pm$  0,25 V a 1,5 A, corrente massima

Per il supporto mobile Uscan opzionale, l'alimentatore è Signostics Power Supply P004016

- ▶ Ingresso: alimentazione da 100 a 240 V CA 50-60 Hz
- > Uscita: 12,0 V  $\pm$  0,25 V a 1,5 A, corrente massima

### **Batteria interna**

### Sonda a ultrasuoni

Cella ai polimeri di litio Signostics

Descrizione: batteria ricaricabile ai polimeri di litio

Classificazione: 3,7 V 1350 mAh

Per il display del tablet Uscan, la batteria è del tipo ai polimeri di litio 21 WHr

### Precisione di misurazione

Le misurazioni riflettono una proprietà fisica, ad esempio l'area o il volume, per consentirne l'interpretazione da parte di un medico. Nelle misurazioni non sono considerate le variazioni della velocità acustica del corpo, che possono variare in modo significativo.

| Misurazione         | Unità | Intervallo     | Precisione                   | Modalità |
|---------------------|-------|----------------|------------------------------|----------|
| Distanza            |       |                |                              |          |
| Assiale             | cm    | Scala completa | ±5% o ±0,1 cm                | B-mode   |
| Laterale            | cm    | Scala completa | ±5% o ±0,3 cm                | B-mode   |
| Volume <sup>1</sup> | ml    | 0-999 ml       | $\pm \ 10\% \ o \pm 10 \ ml$ | 3D       |

Tabella 7.6 Precisione delle misurazioni

<sup>1</sup>Se utilizzato in base alle istruzioni mentre si esegue la scansione di una vescica in una riproduzione artificiale con tessuto equivalente.

# Grado di protezione contro l'ingresso di acqua

La sonda a ultrasuoni (P003992 o P003993) è IPX1 sotto il livello del collegamento USB. La lente del trasduttore può essere immersa nel liquido per scopo di test.

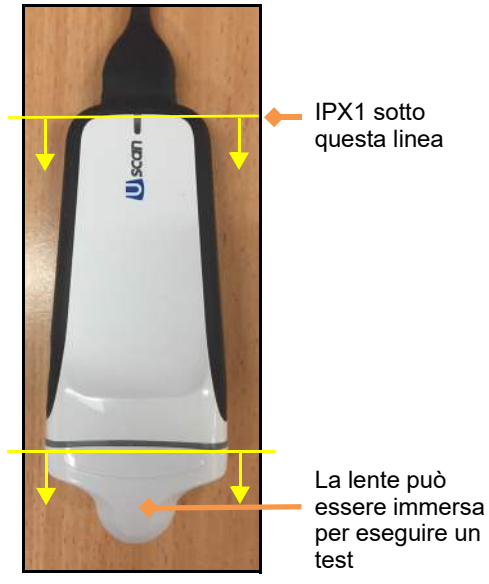

Fig 7.1 Protezione dall'acqua

# 8. SICUREZZA

# Ergonomia

# 

✓ Evitare sforzi muscolo-scheletrici legati all'uso prolungato del dispositivo Uscan. Seguire le linee guida indicate di seguito.

Il dispositivo **Uscan** è inteso per applicazioni di osservazione veloce da parte di professionisti sanitari qualificati. Non è intesto per l'uso continuato in radiologia o altri reparti. Se è necessario usare il dispositivo per un periodo continuato, seguire le seguenti precauzioni:

- Trovare una posizione comoda, su una sedia con un supporto lombare appropriato stando seduti o in posizione eretta.
- > Ridurre i movimenti, rilassare le spalle e sostenere il braccio con un cuscino.
- > Impugnare delicatamente la sonda, tenere il polso dritto e ridurre la pressione applicata al paziente.
- ➢ Fare delle pause regolari.

### Materiali esterni

Le parti del dispositivo che entrano in contatto con il paziente sono biocompatibili, in base alla valutazione ISO10993-1.

# **Smaltimento**

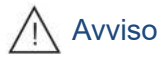

✓ Al termine del ciclo di vita, non gettare il dispositivo nei rifiuti normali. La batteria al litio rappresenta un pericolo potenziale per l'ambiente e un rischio per gli incendi.

Il dispositivo **Uscan** contiene batterie ai polimeri di litio e il sistema deve essere smaltito in modo responsabile dal punto di vista ecologico in conformità con le normative federali e locali. Si consiglia di portare il sistema in un centro per il riciclo specializzato nel riciclo e nello smaltimento di apparecchiature elettroniche.

Quando il dispositivo viene esposto a materiale biologico pericoloso, si consiglia di smaltirlo utilizzando contenitori per rischio biologico e seguendo le normative federali e locali. Si consiglia di portare il sistema in un centro rifiuti specializzato nello smaltimento di rifiuti biologici pericolosi.

# Sicurezza elettrica

# 

- ✓ Il dispositivo Uscan è conforme ai requisiti della norma IEC 60601-1: 3<sup>a</sup> edizione. Per evitare il rischio di lesioni o shock elettrico, seguire tutte le istruzioni e gli avvisi di sicurezza.
- ✓ L'utente non deve toccare i connettori del dispositivo mentre è in contatto fisico con il paziente.
- ✓ La sonda Uscan è collegata a un display Android che esegue il software Signostics per configurare un sistema medico. Il display Android deve essere certificato secondo i rispettivi standard IEC e le particolari deviazioni nazionali (IEC 60950 o IEC 60601-1: 2<sup>a</sup> e/o 3<sup>a</sup> edizione).
- ✓ Non collegare il display Uscan a computer esterni o a periferiche tramite la porta USB, a meno che il sistema non sia al di fuori dell'area del paziente. Il mancato rispetto di queste linee guida può causare uno shock elettrico.
- ✓ Collegare unicamente accessori specificatamente compatibili con Uscan. Contattare l'assistenza clienti <u>Signostics</u> o il rivenditore Signostics per informazioni su accessori e sistemi compatibili.

✓ Quando si utilizza il supporto mobile Signostics, se è necessaria una presa multipla utilizzare solo un cavo di uscita e di alimentazione certificato a norma IEC 60601-1, e fissare al supporto mediante un bullone e uno strumento.

# Compatibilità elettromagnetica (EMC)

# Attenzione

✓ Il dispositivo Uscan contiene componenti e circuiti sensibili. Se non si osservano le procedure di controllo statico, il sistema potrebbe essere danneggiato. Eventuali anomalie devono essere segnalate a <u>Signostics</u> o al rivenditore del dispositivo Uscan per la riparazione.

# Avviso A

✓ Il dispositivo Uscan è conforme ai requisiti sulla compatibilità elettromagnetica degli standard AS/NZ CISPR 11:2004 e IEC 60601-1-2:2007. Tuttavia, apparecchiature di comunicazione elettronica e di telefonia mobile possono trasmettere energia elettromagnetica attraverso l'aria e non vi è alcuna garanzia che non si verifichino interferenze in una particolare installazione o in un particolare ambiente. L'interferenza può provocare artefatti, distorsione o degrado dell'immagine a ultrasuoni. Se ci si accorge che Uscan genera o risponde all'interferenza, provare a riorientare il dispositivo Uscan o il dispositivo influenzato, oppure aumentare la distanza di separazione tra di loro. Contattare l'assistenza clienti Signostics o il distributore Signostics per ulteriori informazioni.

Il dispositivo **Uscan** è progettato per essere utilizzato nell'ambiente elettromagnetico specificato di seguito. L'utente di **Uscan** dovrà accertarsi che venga utilizzato in un ambiente di questo tipo.

| Test delle emissioni                                 | Conformità | Ambiente elettromagnetico: linee guida                                                                                                    |  |
|------------------------------------------------------|------------|----------------------------------------------------------------------------------------------------|--|
| Emissioni RF<br>CISPR 11                             | Gruppo 1   | Uscan utilizza l'energia RF unicamente per il funzionamento interno. Pertanto, le relative emissioni RF sono molto basse, così come la probabilità che causino un'interferenza nelle apparecchiature elettroniche circostanti. |  |
| Emissioni RF<br>CISPR 11                             | Classe A   | Il dispositivo <b>Uscan</b> è indicato per essere utilizzato in tutti gli edifici diversi da quelli a<br>uso residenziale e direttamente collegati alla rete di alimentazione elettrica pubblica a                             |  |
| Emissioni armoniche<br>IEC 61000-3-2                 | Classe A   | bassa tensione, fornita presso gli edifici a uso residenziale.                                                                                                    |  |
| Fluttuazioni di<br>tensione/flicker<br>IEC 61000-3-3 | Conforme   |                                                                                                    |  |

 Tabella 8.1 Linee guida e dichiarazione del costruttore: emissioni elettromagnetiche

<sup>1</sup> Uscan ha una conformità di Classe A, il che significa che è idoneo per essere utilizzato in tutti gli edifici, esclusi quelli a uso residenziale e quelli direttamente collegati alla rete di alimentazione elettrica pubblica a bassa tensione che rifornisce gli edifici a uso residenziale. Se ci si accorge che il dispositivo Uscan genera o risponde a interferenze, seguire le linee guida nella sezione di avvertenza soprastante

### Tabella 8.2 Linee guida e dichiarazione del costruttore: immunità elettromagnetica

L'utente deve garantire che il dispositivo Uscan venga utilizzato nell'ambiente elettromagnetico indicato di seguito.

| Prova di<br>immunità                                  | Livello prova<br>IEC 60601                                      | Livello di<br>conformità                                   | Ambiente elettromagnetico: linee guida                                                                                                    |
|-------------------------------------------------------|-----------------------------------------------------------------|------------------------------------------------------------|----------------------------------------------------------------------------------------------------|
| Scarica elettrostatica<br>(ESD)<br>IEC 61000-4-2      | ±6 kV a contatto<br>±8 kV in aria                               | ±6 kV a contatto ±8 kV<br>in aria                          | I pavimenti devono essere in legno, cemento o mattonelle<br>in ceramica. Nel caso in cui i pavimenti siano coperti da<br>materiale sintetico, l'umidità relativa dovrà essere pari<br>almeno al 30%. |
| Transitori elettrici<br>veloci/burst<br>IEC 61000-4-4 | $\pm 2 \text{ kV}$ per linee di alimentazione elettrica         | $\pm 2 \text{ kV}$ per linee di<br>alimentazione elettrica | La qualità della rete elettrica deve essere conforme a<br>quella di un ambiente commerciale od ospedaliero<br>standard.                                                                              |
| Sovratensione<br>IEC 61000-4-5                        | ±1 kV da linea(e) a<br>linea(e)<br>±2 kV da linea(e) a<br>terra | ±1 kV modalità<br>differenziale<br>±2 kV modalità comune   | La qualità della rete elettrica deve essere conforme a<br>quella di un ambiente commerciale od ospedaliero<br>standard.                                                                              |

| Prova di<br>immunità                                                                                                    | Livello prova<br>IEC 60601                                                                                                    | Livello di<br>conformità                                                                                                    | Ambiente elettromagnetico: linee guida                                                                                                    |
|----------------------------------------------------------------------------------------------------|----------------------------------------------------------------------------------------------------|----------------------------------------------------------------------------------------------------|----------------------------------------------------------------------------------------------------|
| Buchi, brevi<br>interruzioni e<br>variazioni di tensione<br>sulla linea di<br>alimentazione<br>elettrica<br>IEC 61000-4-11 | $<5\% U_T^{-1}$ (buco >95%<br>in $U_T$ ) per 0,5 cicli<br>$40\% U_T$ (buco 60% in<br>$U_T$ ) per 5 cicli<br>$70\% U_T$ (buco 30% in<br>$U_T$ per 25 cicli<br>$<5\% U_T$ (buco >95% in<br>$U_T$ ) per 5 sec. | $<5\% U_T^{-1}$ (buco >95%<br>in $U_T$ ) per 0,5 cicli<br>$40\% U_T$ (buco 60% in<br>$U_T$ ) per 5 cicli<br>$70\% U_T$ (buco 30% in<br>$U_T$ per 25 cicli<br>$<5\% U_T$ (buco >95% in<br>$U_T$ ) per 5 sec. | La qualità della rete elettrica deve essere conforme a<br>quella di un ambiente commerciale od ospedaliero<br>standard.                                                                                                    |
| Frequenza di rete<br>Campo magnetico<br>(50/60 Hz)<br>IEC 61000-4-8                                                        | 3 A/m                                                                                                    | 3 A/m                                                                                                    | I livelli dei campi magnetici a frequenza di rete devono<br>essere quelli tipici di un ambiente commerciale oppure<br>ospedaliero.                                                                                                    |
| <sup>2,3</sup> Emissioni RF<br>condotte<br>IEC 61000-4-6                                                                   | 3 Vrms<br>150 kHZ 80 MHz                                                                                                    | 3 Vrms                                                                                                    | Le apparecchiature per le comunicazioni in<br>radiofrequenza portatili e mobili non devono essere<br>avvicinate a nessuna parte del dispositivo <b>Uscan</b> , inclusi i<br>cavi, e non devono mai essere poste a una distanza<br>inferiore rispetto a quella raccomandata, calcolata sulla<br>base dell'equazione applicabile alla frequenza del<br>trasmettitore.<br>Distanza raccomandata<br>$d=1,2\sqrt{P}$                                                                                                    |
| Emissioni RF radiate<br>IEC 61000-4-3                                                                                      | 3 V/m<br>80 MHz 2,5 GHz                                                                                                    | 3 V/m                                                                                                    | $d=1,2\sqrt{P} \text{ da 80 MHz a 800 MHz}$<br>$d=2,3\sqrt{P} \text{ da 800 MHz a 2,5 GHz}$<br>Dove P indica la potenza massima del trasmettitore<br>espressa in watt (W) in base alle indicazioni del<br>costruttore del trasmettitore e d è la distanza<br>raccomandata espressa in metri (m).<br>Le intensità di campo provenienti da trasmettitori RF<br>fissi, determinate da un'indagine elettromagnetica del<br>sito <sup>4</sup> , devono essere inferiori al livello di conformità in<br>ogni intervallo di frequenza <sup>5</sup> .<br>In prossimità di apparecchi contrassegnati con il seguente<br>simbolo, è possibile che si verifichino delle interferenze.<br>(()) |

### Note per la Tabella 8.2

- $^{1}$   $U_{T}$  è la tensione di rete CA prima dell'applicazione del livello di prova
- $^2$  A 80 MHz e 800 MHz, si applica l'intervallo di frequenza maggiore
- <sup>3</sup> Queste linee guida potrebbero non essere applicabili in tutte le situazioni. La propagazione elettromagnetica dipende infatti anche dal grado di assorbimento e di riflessione di strutture, oggetti e persone.
- <sup>4</sup> Non è possibile prevedere con esattezza le intensità di campo emesse da trasmettitori fissi, come stazioni base per radiotelefoni (cellulare/ cordless) e stazioni radiomobili terrestri, impianti radio amatoriali, trasmissioni radio in frequenze AM e FM e trasmissioni TV. Per valutare l'ambiente elettromagnetico di trasmettitori a radiofrequenza fissi, tenere in considerazione l'eventualità di effettuare un'indagine elettromagnetica del sito. Se l'intensità di campo misurata nel luogo in cui si utilizza il dispositivo Uscan supera il livello di conformità RF applicabile sopra specificato, osservare il dispositivo Uscan al fine di accertarne il normale funzionamento. Qualora si riscontrassero prestazioni anomale, potrebbero rendersi necessari provvedimenti supplementari, come un riorientamento o una ricollocazione del dispositivo Uscan.

<sup>5</sup> Oltre l'intervallo di frequenza da 150 kHz a 80 MHz, le intensità di campo devono essere inferiori a 3 V/m

# Avviso

✓ Quando si utilizza il supporto mobile opzionale, il sistema Uscan può essere sensibile alle cariche elettrostatiche (ESD) e può richiedere un intervento manuale. Se l'ESD genera un errore di Uscan, scollegare e ricollegare la sonda per ripristinare il funzionamento.

### Tabella 8.3 Distanze di separazione

Distanze di separazione raccomandate fra le apparecchiature di comunicazione RF portatili e mobili e il SONIMAGE P3

Il dispositivo **Uscan** è indicato per l'uso in un ambiente elettromagnetico in cui le interferenze RF siano controllate. Il cliente o l'utente del dispositivo **Uscan** può contribuire a evitare interferenze elettromagnetiche mantenendo una distanza minima tra le apparecchiature di comunicazione a RF portatili o mobili (trasmettitori) e il dispositivo **Uscan** come indicato di seguito, in base alla potenza massima in uscita dell'apparecchiatura di comunicazione.

| Potenza nominale massima di | Distanza di separazione in base alla frequenza del trasmettitore<br>m |                                        |                                          |  |  |
|-----------------------------|-----------------------------------------------------------------------|----------------------------------------|------------------------------------------|--|--|
| uscita del trasmettitore    |                                                                       |                                        |                                          |  |  |
| W                           | Da 150 kHz a 80 MHz<br>$d=1, 2\sqrt{P}$                               | Da 80 MHz a 800 MHz<br>$d=1,2\sqrt{P}$ | Da 800 MHz a 2,5 GHz<br><i>d=12,3 √P</i> |  |  |
| 0,01                        | 0,12                                                                  | 0,12                                   | 0,23                                     |  |  |
| 0,1                         | 0,38                                                                  | 0,38                                   | 0,73                                     |  |  |
| 1                           | 1,2                                                                   | 1,2                                    | 2,3                                      |  |  |
| 10                          | 3,8                                                                   | 3,8                                    | 7,3                                      |  |  |
| 100                         | 12                                                                    | 12                                     | 23                                       |  |  |

Per i trasmettitori con una potenza massima in uscita non elencata sopra, la distanza di separazione raccomandata d in metri (m) può essere stimata utilizzando l'equazione applicabile alla frequenza del trasmettitore, dove P è la massima potenza in uscita del trasmettitore in watt (W) secondo il produttore del trasmettitore.

NOTA 1: a 80 MHz e 800 MHz, si applica la distanza di separazione per la gamma di frequenza superiore.

NOTA 2: queste linee guida potrebbero non essere applicabili in tutte le situazioni. La propagazione elettromagnetica dipende infatti anche dal grado di assorbimento e di riflessione di strutture, oggetti e persone.

# Alimentatori (caricabatterie)

Gli alimentatori esterni (caricabatterie) Signostics sono conformi ai requisiti dello standard IEC 60601-1. L'alimentatore (caricabatterie) del display è conforme allo standard IEC 60950-1.

# Avviso 🕂

✓ Non aprire o modificare l'alimentatore Signostics P003198 o altro alimentatore in dotazione: vi è il rischio di shock elettrico.

### Sicurezza biologica

Il dispositivo può essere disinfettato per il riutilizzo su pazienti immunocompromessi o non immunocompromessi, a seguito di:

- > contatto frequente con superficie cutanea sana (basso rischio, frequente);
- contatto occasionale con le membrane mucose o contaminazione con organismi a trasmissione rapida di particolare virulenza (rischio intermedio, saltuario).

# Avviso 🕂

✓ L'uso neurologico su pazienti con malattia di Creutzfeldt-Jacob non deve essere eseguito. Il dispositivo non può essere disinfettato dopo tale uso.

# **Output acustico**

# Avviso 🕂

✓ Per tutte le esposizione mediche a ultrasuoni è necessario utilizzare il criterio ALARA (As Low As Reasonably Achievable).

L'acquisizione di immagini a ultrasuoni si utilizza regolarmente da oltre 20 anni e ha un record di sicurezza eccellente. Sebbene l'acquisizione di immagini a ultrasuoni non causi rischi noti, i tessuti vengono riscaldati leggermente, pertanto potrebbero prodursi piccole sacche di gas nei fluidi corporei o nei tessuti (cavitazione). Effetti a lungo termine del riscaldamento dei tessuti e della cavitazione non sono noti.

Dal momento che esiste la possibilità di effetti biologici legati all'esposizione agli ultrasuoni, ogni esposizione deve essere tenuta più bassa ragionevolmente possibile (<u>As Low As R</u>easonably <u>A</u>chievable). Le scansioni devono essere eseguite esclusivamente se sussiste un reale vantaggio medico e nel più breve tempo possibile commisurato all'ottenimento di uno studio adeguato. Dal momento che l'output acustico del dispositivo non supera valori di MI o TI pari a 1,0, non è necessario visualizzare i valori MI e TI. Un programma di formazione ALARA generico viene fornito con il dispositivo Uscan (vedere il testo ISBN 1-93004 7-71-1, *Medical Ultrasound Safety* incluso).

| Tabella 8.4 | Output | acustico e | incertezze   | del | dispositivo | Uscan |
|-------------|--------|------------|--------------|-----|-------------|-------|
|             | Output |            | IIICEI IEZZE | uei | uispositivo | Uscan |

|                    | I <sub>SPTA.3</sub><br>[mw/cm <sup>2</sup> ] | Tipo TI | Valore TI | MI    | I <sub>PA.3</sub> @MI <sub>max</sub><br>[W/cm <sup>2</sup> ] |
|--------------------|----------------------------------------------|---------|-----------|-------|--------------------------------------------------------------|
| P004200 Output     | 5,69                                         | TIS     | 0,09      | 0,823 | 143                                                          |
| P004200 Incertezze | ±9,2%                                        |         | ±9,2%     | ±4,6% | ±9,2%                                                        |

I<sub>SPTA.3</sub> Picco spaziale derato, intensità temporale media (milliwatt/cm<sup>2</sup>)

TI Indice termico

MI Indice meccanico

 $I_{PA.3} @MI_{max} \quad Intensit ``a media impulso picco spaziale derato (watt/cm^2)$ 

Le incertezze sono l'effetto cumulativo delle incertezze di misura.

# 9. IMPOSTAZIONE AVANZATA DEL DISPOSITIVO E IT

Il sistema fornisce una serie di opzioni di configurazione avanzate per consentire a un istituto di configurare e gestire i dispositivi nella propria struttura.

- > Gli amministratori possono bloccare le preferenze con una password.
- > Gli amministratori possono implementare la gestione di utenti.
- Possono essere installati più dispositivi con preferenze comuni.
- Restringere la scansione a ultrasuoni e restringere la visualizzazione delle immagini durante la scansione della vescica
- Restringere la registrazione dei dati a ultrasuoni e dei dati della vescica.
- Restringere l'accesso alla memoria USB.
- I dispositivi possono essere collegati a un account Google per abilitare il tracking dei dispositivi e gli allarmi remoti e altre funzioni, riducendo la probabilità che i dispositivi vadano persi.

### Impostazione dell'amministratore

- > Dalla *schermata Home*, toccare e selezionare *Impostazioni*.
- Selezionare *Amministrazione*.
- > In *Sicurezza*, toccare *Abilita password di Amministratore*.
- Immettere una password amministratore. Assicurarsi di conservare la password in un posto sicuro. Non dimenticarla né perderla.

Non appena è configurata una password di amministratore, le preferenze e le impostazioni possono essere modificate solo dall'amministratore.

### Restrizioni relative agli aggiornamenti software

- > Dalla *schermata Home*, toccare : e selezionare *Impostazioni*.
- Selezionare *Amministrazione*.
- Ricerca automatica degli aggiornamenti spuntare per controllare automaticamente gli aggiornamenti del software (gli aggiornamenti non sono disponibili in Giappone).
- Consentire aggiornamenti software tramite USB spuntare per consentire l'installazione di aggiornamenti software tramite USB.

# **Gestione utente**

- Dalla schermata Home, toccare : e selezionare Impostazioni.
- Selezionare Amministrazione, quindi selezionare Gestisci utenti.
- Inserire Nome utente, Cognome, Nome e se necessario impostare la password (vedere la Fig 9.1).
- > Toccare *Salva* per terminare.

L'utente dovrà inserire un nome utente e una password per salvare i dati del paziente (vedere la Fig 9.2).

# Impostazione di dispositivi multipli

Per impostare dispositivi multipli con preferenze e utenti identici, configurare prima un dispositivo con le impostazioni richieste (vedere <u>Impostazioni</u>).

Esportare le impostazioni in un file:

- Dalla schermata Home, toccare : e selezionare Impostazioni.
- Selezionare Amministrazione, quindi selezionare Gestione impostazioni.
- > Selezionare *Esporta impostazioni Uscan*.
- Toccare SAVE per scrivere le impostazioni in un file XML.
- Copiare il file XML dal tablet o dal display palmare su un computer host (ad esempio collegando il tablet a un computer tramite un cavo USB e copiando il file dal tablet sul computer).

Su ciascuno degli altri sistemi da impostare, importare le impostazioni:

- Accendere il display del tablet o del palmare e seguire le istruzioni di impostazione iniziali (vedere <u>Impostazione del sistema</u>).
- Copiare il file XML dal computer host nell'archiviazione locale del display.
- > Dalla *schermata Home*, toccare : e selezionare *Impostazioni*.
- > Selezionare Amministrazione, quindi selezionare Gestione impostazioni.
- > Selezionare *Importa impostazioni di scansione*.
- > Selezionare il file XML da importare e toccare *Importa*.

### Restrizioni per la scansione a ultrasuoni

Per impostare una password per accedere alla funzionalità di scansione a ultrasuoni:

- > Dalla *schermata Home*, toccare : e selezionare *Impostazioni*.
- > Selezionare Amministrazione, quindi selezionare Restringere Scansione a ultrasuoni.

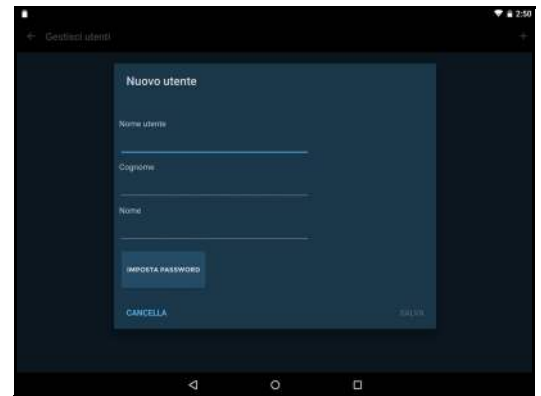

Fig 9.1 Aggiungi utente

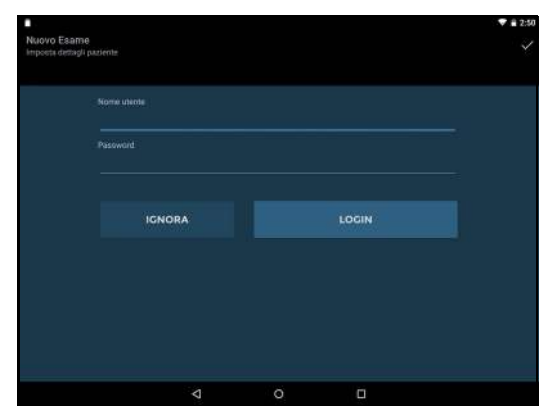

Fig 9.2 Login utente

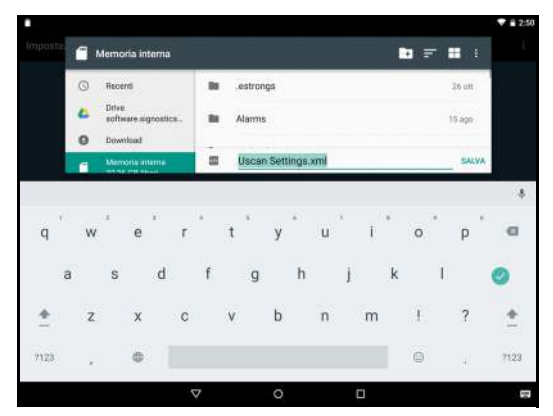

Fig 9.3 Impostazioni di esportazione

Immettere una password per accedere alla funzionalità a ultrasuoni. Assicurarsi di conservare la password in un luogo sicuro e non dimenticarla o perderla.

Per richiedere la password di scansione a ultrasuoni per visualizzare le immagini durante la scansione della vescica:

- > Dalla *schermata Home*, toccare : e selezionare *Impostazioni*.
- Selezionare Amministrazione quindi selezionare Restringere la visualizzazione delle immagini durante la scansione della vescica.
- Sarà necessaria la password di scansione a ultrasuoni per visualizzare le immagini durante la scansione della vescica.

# Restrizioni di registrazione dei dati

Uscan consente agli istituti di restringere il salvataggio, la stampa e l'esportazione dei dati a ultrasuoni e/o della vescica.

Per restringere la registrazione dei dati a ultrasuoni:

- > Dalla schermata Home, toccare e selezionare Impostazioni.
- > Selezionare Amministrazione, quindi selezionare Dati ultrasuoni sotto Registrazione.
- > Selezionare *Non consentire la registrazione* per restringere la registrazione dei dati a ultrasuoni.

Per restringere la registrazione dei dati della vescica:

- > Dalla *schermata Home*, toccare : e selezionare *Impostazioni*.
- > Selezionare Amministrazione, quindi selezionare Dati della vescica sotto Registrazione.
- Selezionare Consentire solo la registrazione del volume per restringere la registrazione delle immagini della vescica ma consentire la registrazione dei volumi.
- Selezionare *Non consentire la registrazione* per restringere la registrazione dei dati della vescica.

### Restrizioni di accesso alla memoria

Per restringere l'accesso alle immagini esportate tramite USB:

- > Dalla *schermata Home*, toccare e selezionare *Impostazioni*.
- Selezionare Amministrazione, quindi selezionare Restringere accesso a immagini esportate tramite USB sotto Accesso memoria.

### Tracking di un dispositivo

Per effettuare il tracking di un dispositivo, questo deve essere connesso al Wi-Fi e collegato a un account Google.

Andare a <u>https://accounts.google.com/signup</u> su un computer per creare un account Google.

Per impostare il tracking, eseguire le seguenti operazioni sul display Uscan:

- Dalla schermata Home, toccare : e selezionare Impostazioni, quindi selezionare Impostazioni di sistema.
- Selezionare Account Accounts
- Toccare Aggiungi account + Add account
- Selezionare *Google* (G) Google
- ▶ Inserire l'e-mail Google e toccare *Successivo*.
- ▶ Inserire la password e toccare *Successivo*.
- > Facoltativo: deselezionare *Google Services*. Toccare *Successivo*.

- > Selezionare "No grazie" per le informazioni di pagamento. Toccare *Successivo*.
- > Toccare *Home* O per tornare alla *schermata Home* di Uscan.
- Dalla schermata Home, toccare : e selezionare Impostazioni, quindi selezionare Impostazioni di sistema.
- Selezionare Location Q Location
- > Far scorrere il pulsante su schermo verso destra **()** per attivare i *Location Services*.
- > Toccare Google Location History G Google Location History
- > Far scorrere il pulsante su schermo verso destra oper attivare Google Location History.
- > Toccare *Home* O per tornare alla *schermata Home* di Uscan.

Utilizzare un dispositivo Android o un computer per accedere all'account Google e selezionare "Find your phone".

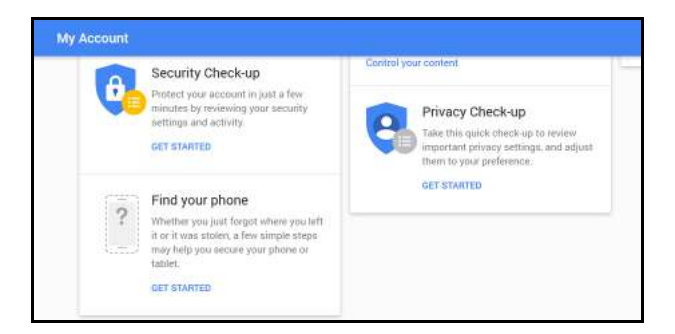

Tutti i dispositivi collegati all'account Google sono tracciati e possono essere fatti suonare a pieno volume utilizzando un browser web.

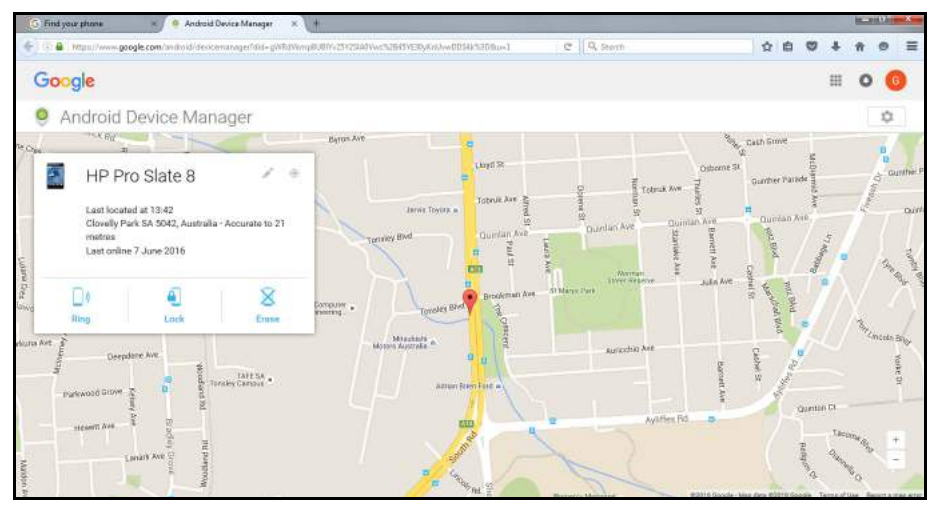

Fig 9.4 Tracking di un dispositivo

# **RIFERIMENTI**

- IEC 60601-1:2005 (3<sup>rd</sup> edition), Medical Electrical Equipment-Part 1. *General Requirements for Basic Safety and Essential Performance.*
- IEC 60601-1-2:2007 (3<sup>rd</sup> edition), Medical Electrical Equipment. *General Requirements for Basic Safety and Essential Performance. Collateral Standard. Electromagnetic compatibility requirements and tests.*
- IEC 60601-2-37:2007 (2<sup>nd</sup> edition), *Particular requirements for the basic safety and essential performance of ultrasonic medical diagnostic and monitoring equipment.*

IEC 60950-1:2005, Information Technology Equipment. Safety-Part 1: General Requirements.

ISO 10993-1: 2003, Biological Evaluation of medical devices

ISBN 1-93004 7-71-1, Medical Ultrasound Safety.

# Glossario

| Volume della vescica | Volume di urina nella vescica                                                                                                    |
|----------------------|----------------------------------------------------------------------------------------------------|
| Esame                | Interazione univoca tra un medico e un paziente. È possibile salvare fino a 50 immagini per ciascun esame. Gli esami vengono identificati dal nome del paziente e/o dalla data e dall'ora della scansione. |
| Paziente             | Una persona singola, con dati univoci, ad esempio nome, sesso, data di nascita ed EMR (cartella clinica elettronica).                                                                                      |

# INDICE

### Α

| accendere            |                          |
|----------------------|--------------------------|
| Accensione           |                          |
| pulsante             |                          |
| accessori            |                          |
| alcool               |                          |
| Alimentazione        | -                        |
| fonti                |                          |
| Annotazioni immagine |                          |
| vocali               |                          |
| applicazioni         | Vedere utilizzi previsti |
| assistenza           |                          |
| Assistenza tecnica   |                          |
| assistenza           | Vedere manutenzione      |
| avvisi               |                          |
|                      |                          |

### В

| batteria     |  |
|--------------|--|
| ricarica     |  |
| smaltimento  |  |
| sostituzione |  |

### С

| calibriVede                    | ere anche Misura    |
|--------------------------------|---------------------|
| caratteristiche del sistema    | 7                   |
| caricabatterie                 |                     |
| ingresso                       |                     |
| caricabatterie elettrico       |                     |
| caricabatterieVedere car       | icabatterie di rete |
| cavitazione                    |                     |
| cavo di connessione            |                     |
| Classificazione IPX            |                     |
| classificazioni                | 7                   |
| compatibilità elettromagnetica |                     |
| Contenuto della confezione     | 6                   |
| controindicazioni              | Vedere sicurezza    |
| Controlli Pan/Zoom             | 25                  |
|                                |                     |

# D

| dimensioni |               |
|------------|---------------|
| distanza   | vedere Misura |

# E

| esami     |    |
|-----------|----|
| Etichette | 11 |
| F         |    |

| Feedback sonoro | 27 |
|-----------------|----|
| formazione      | 5  |
|                 |    |

# G

| gel consigliato<br>guaine sterili |  |
|-----------------------------------|--|
| I                                 |  |
| impostazione                      |  |

| Uscan                    |                      |
|--------------------------|----------------------|
| informazioni di contatto |                      |
| informazioni su          |                      |
| Manuale d'uso            | Vedere Manuale d'uso |
| L                        |                      |

| lattice | 9 | ) | 22 |
|---------|---|---|----|
| 100000  |   | • |    |

### М

| Manuale d'uso     |  |
|-------------------|--|
| convenzioni       |  |
| versione          |  |
| manutenzione      |  |
| materiali esterni |  |
| microfono         |  |
| Misura            |  |
| B-mode            |  |
|                   |  |

### Ν

| navigareVedere touch screen |
|-----------------------------|
|-----------------------------|

# 0

| output acustico | ۷ | 47 |
|-----------------|---|----|
|-----------------|---|----|

### Ρ

| pazienti         |  |
|------------------|--|
| Precauzioni      |  |
| Precisione delle |  |
| misurazioni      |  |
| principio ALARA  |  |

### R

| registrazione                    |  |
|----------------------------------|--|
| riferimenti                      |  |
| risoluzione dei problemi clinici |  |

### S

| sforzo muscolo-scheletrico |                  |
|----------------------------|------------------|
| sicurezza                  |                  |
| biologica                  |                  |
| controindicazioni          |                  |
| elettrica                  |                  |
| sicurezza biologica        | Vedere sicurezza |
| sicurezza elettrica        | Vedere sicurezza |
| smaltimento                |                  |
| solventi                   |                  |
| sonda                      | ,                |
| a ultrasuoni               |                  |
| spazio del paziente        |                  |
| Specifiche del display     |                  |
| spegnere                   |                  |
| spegnimento                |                  |
| stilo                      |                  |
| _                          |                  |

### Т

| touch screen |  |
|--------------|--|
| navigazione  |  |

### U

| ultrasuoni        |  |
|-------------------|--|
| gel               |  |
| rischi            |  |
| Utilizzi previsti |  |
| 17                |  |

### V

### versione

Manuale d'uso..... Vedere Manuale d'uso